UNINTERRUPTIBLE POWER SYSTEM

# **SERVICE MANUAL**

Smartbitt SBOL50KTIII-3, SBOL60KTIII-3, SBOL90KTIII-3 Tower Model

## 1. General Information

## 1.1 Getting start

This manual is for Smartbitt III 30K(L)~200K(L) tower UPS. It can help service person perform the basic maintenance and repair service.

This manual only focuses on the service section, so you should get the basic operation of the UPS from the user manual, and make sure you had read and understood the user manual before reading the manual.

The manual includes 9 sections:

- General Information, this section shows you the general information of the service manual.
- Electric Specifications, this section shows you the basic electric specification of the UPS.
- Functional block, this section shows you the major functional block of the UPS.

• Working Principle of the Major Functional Block, this section shows you the working principle of the major functional block.

- Function explanations for each PCB, this section explains you all the PCBs of the UPS system.
- Interface, this section shows you the LCD interface, including display and setting.
- Trouble Shooting, this section gives you the way to find the problems.
- Test Step, this section tells you how to test the UPS after you repair the unit.

• Appendix, this section shows you the basic waveforms for reference and the basic communication commands.

## 1.2 Important Safety Instructions

For qualified service person only.

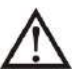

DO NOT perform any internal service or adjustment of this product unless the technical person is well trained and experienced.

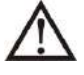

Dangerous voltage exists at several points in this product. To avoid personal injury, don't touch any exposed connections or components while UPS is on.

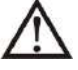

Turn off the UPS and switch off the input breaker before removing protective case.

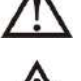

AC voltage is always present if the input AC power is still available.

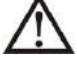

High voltage may exist at DC capacitors. Before removing the protective case, wait for at least five minutes after turning off the UPS.

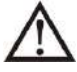

Verify input source (voltage and frequency) is within the maximum range before service.

## 2. Electric Specifications

| CAPACITY                                                                                                    | (*                   | 30KVA                              | /30KW            | 60KVA/60KW      | 100KVA/100KW          | 120KVA/120KW                          | 180KVA/180KW         | 200KVA/200KW     |  |
|----------------------------------------------------------------------------------------------------|----------------------|------------------------------------|------------------|-----------------|-----------------------|---------------------------------------|----------------------|------------------|--|
| INPUT                                                                                                    |                      |                                    |                  |                 | 1 1                   | , , , , , , , , , , , , , , , , , , , |                      |                  |  |
|                                                                                                    | Low Line Loss        | 110 VAC(L-N) ± 3 % at 50% Load     |                  |                 |                       |                                       |                      |                  |  |
| Voltage                                                                                                    | Low Line Comeback    |                                    |                  |                 | low line loss         | Voltage + 10V                         |                      |                  |  |
| Range                                                                                                    |                      |                                    |                  |                 | 300 VAC(L-N) ±        | 3 %at 50% Load                        |                      |                  |  |
| - <b>J</b> -                                                                                                    | High Line Loss       |                                    |                  |                 | 276 VAC(L-N) ± 3      | 3 % at 100% Load                      |                      |                  |  |
|                                                                                                    | High Line Comeback   |                                    |                  |                 | High Line Loss        | Voltage - 10V                         |                      |                  |  |
| Frequency                                                                                                    | Dango                |                                    |                  |                 | 46Hz ~ 54 Hz          | @ 50Hz system                         |                      |                  |  |
| Frequency                                                                                                    | Range                |                                    |                  |                 | 56Hz ~ 64 Hz          | @ 60Hz system                         |                      |                  |  |
| Phase                                                                                                    |                      |                                    |                  |                 | Three phase           | with Neutral                          |                      |                  |  |
| Power Fact                                                                                                    | or                   |                                    |                  |                 | ≥ 0.99 at 2           | 100% Load                             |                      |                  |  |
| OUTPUT                                                                                                    |                      |                                    |                  |                 |                       |                                       |                      |                  |  |
| Output volt                                                                                                    | tage                 |                                    |                  | 208/            | 220/230/240VAC(2      | 08 will derating to                   | 90%)                 |                  |  |
| AC Voltage                                                                                                    | Regulation           |                                    |                  |                 | ±                     | 1%                                    |                      |                  |  |
| Frequency                                                                                                    | Range                |                                    |                  |                 | 46Hz ~ 54 Hz          | @ 50Hz system                         |                      |                  |  |
| (Synchronia                                                                                                    | zed Range)           |                                    |                  |                 | 56Hz ~ 64 Hz          | @ 60Hz system                         |                      |                  |  |
| Frequency                                                                                                    | Range (Batt. Mode)   |                                    |                  |                 | 50 Hz ± 0.1 Hz (      | or 60Hz ± 0.1 Hz                      |                      |                  |  |
|                                                                                                    | AC mode              | 10                                 | 0%~11            | 0%: 60min; 110  | %~125%: 10mir         | n; 125%~150%:                         | 1min;>150%:ir        | nmediately       |  |
| Overload                                                                                                    | Battery mode         | 10                                 | 0%~11            | 0%: 60min: 110  | %~125%: 10mir         | ): 125%~150%:                         | ,<br>1min:>150% : ir | nmediately       |  |
| Current Cre                                                                                                    | est Ratio            |                                    |                  |                 | 3:1                   | max                                   |                      |                  |  |
| Harmonic [                                                                                                    | Distortion           |                                    |                  | < 2 % @ 1(      | 00% Linear Load: <    | 5 % @ 100% No                         | n-linear I oad       |                  |  |
|                                                                                                    |                      |                                    |                  |                 | 0                     | ms                                    |                      |                  |  |
| Transfer                                                                                                    |                      |                                    |                  |                 | 0                     | mc                                    |                      |                  |  |
| Time                                                                                                    | Inverter - Bypass    |                                    | UINS             |                 |                       |                                       |                      |                  |  |
| FFFFFFF                                                                                                    | Inverter             |                                    |                  |                 | <10                   | ) ms                                  |                      |                  |  |
| EFFICIEN                                                                                                    | Cr                   |                                    |                  |                 |                       | - <b>F</b> 0/                         |                      |                  |  |
| AC mode                                                                                                    | 40                   |                                    |                  |                 | > 95                  | 0.5%                                  |                      |                  |  |
|                                                                                                    | ue                   |                                    |                  |                 | > 9-                  | 1.3%                                  |                      |                  |  |
| DATIERT                                                                                                    | Туро                 | 12 V                               | /7 Ab            |                 |                       |                                       |                      |                  |  |
|                                                                                                    | Туре                 | 12 V / / All<br>(16 L 16)pcc*2ctri |                  |                 |                       |                                       |                      |                  |  |
|                                                                                                    | Numbers              | (10+10)pcs-2sui                    |                  |                 |                       |                                       |                      |                  |  |
| Standard                                                                                                    | Recharge Time        | 7hours                             |                  | ΝΑ              |                       |                                       |                      |                  |  |
| Model                                                                                                    | Chausing Courset     | 2.0 A =                            | ± 10%            |                 |                       |                                       |                      |                  |  |
|                                                                                                    | Charging Current     | (ma                                | ax.)             |                 |                       |                                       |                      |                  |  |
|                                                                                                    | Charging Voltage     | 13.65V                             | ′ ± 1%           |                 |                       |                                       |                      |                  |  |
|                                                                                                    | Туре                 |                                    |                  |                 | Depending or          | n applications                        |                      |                  |  |
|                                                                                                    | Numbers              |                                    |                  |                 | 32                    | - 40                                  | 1                    |                  |  |
| Long-run                                                                                                    |                      | 1.0~1                              | 12.0A            | 1.0~18.0A       | 2.0~36.0A ±1          | 0% (Adjustable)                       | 3.0~54.0A ±1         | .0% (Adjustable) |  |
| Model                                                                                                    | Charging Current     | ±10                                | 0%               | ±10%            | Each s                | tep 2A                                | Each s               | step 3A          |  |
|                                                                                                    |                      | (Adjus                             | table)           | (Adjustable)    |                       |                                       |                      |                  |  |
|                                                                                                    | Charging Voltage     |                                    |                  |                 | 13.65VDC± 1%          |                                       |                      |                  |  |
| PHYSICA                                                                                                    |                      |                                    |                  |                 |                       |                                       |                      |                  |  |
| Model                                                                                                    |                      | 30K                                | 30KL             | 60KL            | 100KL                 | 120KL                                 | 180KL                | 200KL            |  |
| Outline                                                                                                    | Dimension, D X W X H |                                    | 815 x 30         | 0 x 1000        |                       | 979 x 60                              | 0 x 1600             |                  |  |
|                                                                                                    | Net Weight (kg)      | 207                                | 74               | 74.2            | 2                     | 50                                    | 309                  | 311              |  |
| Packaging                                                                                                    | Dimension, D X W X H |                                    | 920 x 43         | 0 x 1205        |                       | 1125 x 6                              | 65 x 1800            |                  |  |
| гаскаушу                                                                                                    | Gross Weight (kg)    | 225                                | 94.5             | 95              | 2                     | 78                                    | 362                  | 364              |  |
| ENVIRON                                                                                                    | MENT                 |                                    |                  |                 | •                     |                                       | •                    |                  |  |
| Operation <sup>-</sup>                                                                                                    | Temperature          |                                    |                  | 0 ~ 4           | 0°C (the battery life | e will down when >                    | · 25°C)              |                  |  |
| Operation Humidity                                                                                                    |                      |                                    |                  |                 | <95 % and no          | on-condensing                         |                      |                  |  |
| Operation /                                                                                                    | Altitude**           |                                    |                  |                 | <10                   | 00m                                   |                      |                  |  |
| Acoustic Noise Level                                                                                                    |                      | Less tha                           | an 65dB<br>Meter | Less than 70dB  | Less than 75dB        | Less than 75dB                        | Less than 75dB       | Less than 75dB   |  |
| MANAGEN                                                                                                    | <b>1ENT</b>          | 1 9 11                             |                  | e i licici      | ernee                 | e i lictoi                            | erneer               | - erneter        |  |
| Smart RS-2                                                                                                    | 232 or USB           |                                    | Supr             | orts Windows® 2 | 000/2003/XP/Vista/    | 2008, Windows®                        | 7, Linux, Unix, and  | MAC              |  |
| Optional SI                                                                                                    | NMP                  |                                    | 17 F             | Power ma        | nagement from SNI     | MP manager and w                      | eb browser           |                  |  |
| * Derate capacity to to 90% when the output voltage is adjusted to 208VAC.                                                                                                    |                      |                                    |                  |                 |                       |                                       |                      |                  |  |
| **If the UPS is installed or used in a place where the altitude is above than 1000m, the output power must be derated one percent per 100m.<br>***Product specifications are subject to change without further notice. |                      |                                    |                  |                 |                       |                                       |                      |                  |  |

## 3. Functional Block

As a true online UPS, the product applies a double conversion topology, comprising functional blocks as shown in Figure 3.1

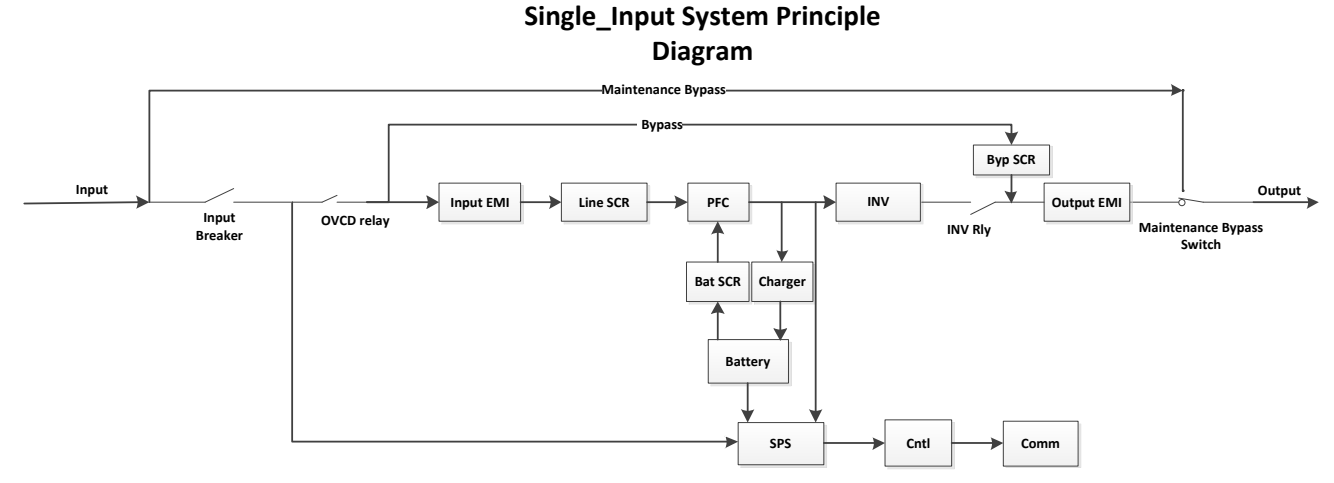

Figure 3.1 Function block Diagram

The CNTL block controls the action of the UPS system. It detects the voltage and current to control PFC and inverter, also it supplies the protection for the UPS, When the UPS becomes abnormal, in most case, the CNTL can provide basic information indicating the status of the UPS.

The COMM block provides the communication interface for receiving and executing command from users via the panel or other communication protocol, also provides the LCD display task.

The PFC blocks are the input stage of the UPS. The blocks convert AC input power into two stable DC power stored in the BUS capacitor. In the meantime, PFC (Power Factor Correction) will be executed and allows input current tracking the input voltage waveform. Therefore, the input power factor will be corrected to 1 to achieve maximum efficiency and produce lowest power pollution to the utility.

The PFC block in battery mode, also called Booster, is used to convert the low voltage DC power to higher voltage with stable DC power, stored in the BUS capacitor.

The Inverter block is the output stage of the UPS and used to convert DC power from the BUS capacitor to sine waveform output power.

When the utility is within the acceptable range, the UPS will provide power directly from the utility input and the Rectifier and PFC will be executed at the same time. When the utility is outside of the acceptable range, no matter it's because of input voltage or input frequency, the UPS will shut down the Rectifier and PFC functions and turn on the Battery Booster. In case of sudden interruption from input utility, the controller can detect the interruption in very short time. During the short interval of detecting the interruption, the output power will be provided by the power stored in the BUS capacitor. In this way, there is no any interruption on output power.

The charger charges the battery when the utility is normal. The charger converts DC input power to DC power for recharging the battery. The charger's output current can be setting form 1A to 4A.

The Input and Output EMI section provides EMI filter function. The input and output EMI filters can prevent the UPS from being interference by external electronic/magnetic noise which is generated by other electronic system and prevent other systems from the noise generated inside the UPS system. The SPS generates DC power supply needed by operation of the circuit of the UPS itself. The Bypass provides a path that utility can power the output directly when the Inverter is not executed. The Maintenance Bypass provides another path that utility can power the output directly when UPS is in maintenance status.

## 4. Working Principle of the Major Functional Block

## 4.1 Switch Power Supply

The Switch Power Supply (SPS) supplies DC power for UPS operation. The input source of the SPS is the battery, or the output of the charger.

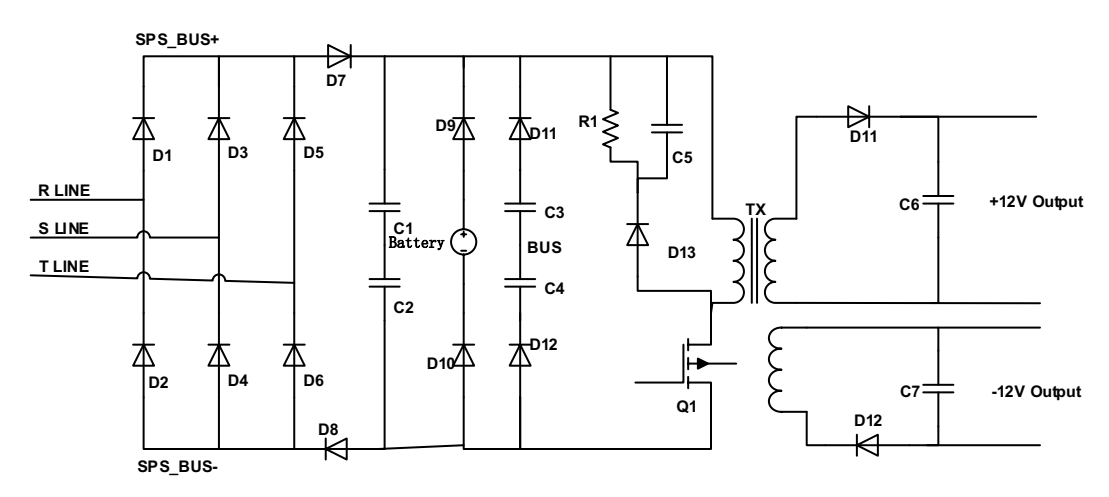

Figure 4.1.1 Basic circuit of power supply for 10K-20K

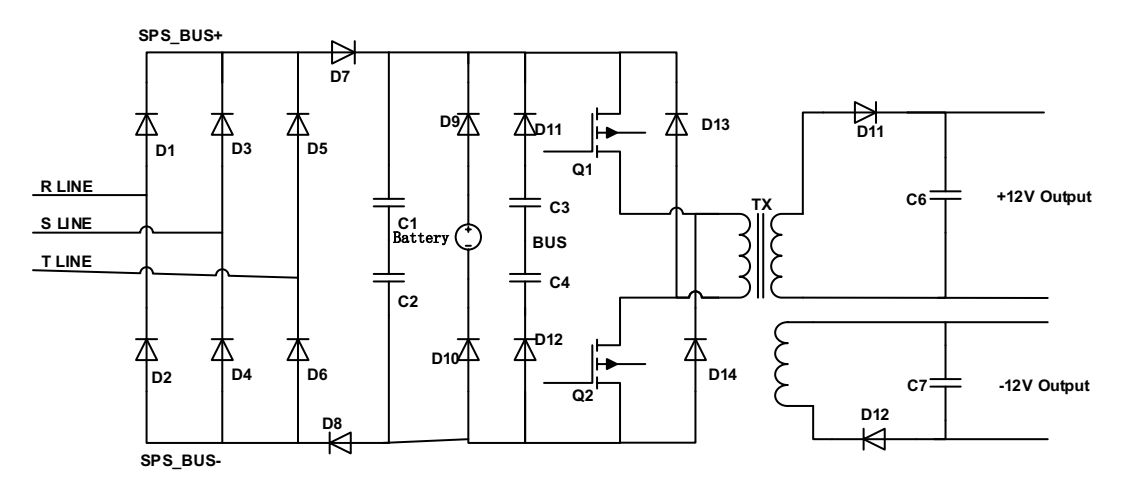

Figure 4.1.2 Basic circuit of power supply for 30K-80K

Figure 4.1.1 is a flyback converter. When Q1 is on, rectifier diodes (D11/D12) are on open status and output capacitors (C6/C7) supply currents to the load. The primary coil of the transformer will become a pure inductor and the primary current will linearly increase to store energy in the coil. When Q1 is off, primary current will stop and rectifier diodes (D11/D12) will turn to "close" status. It will release the stored energy from the primary coil of the transformer to the secondary coil to supply loads. At the same time, it will charge output capacitors including  $\pm$ 12V, +5V, +12V(Fan), and HFPW $\pm$ .

Figure 4.1.2 is a double tube flyback converter. When Q1 and Q2 are on, rectifier diodes (D11/D12) are on open status and output capacitors (C6/C7) supply currents to the load. The primary coil of the transformer will become a pure inductor and the primary current will linearly increase to store energy in the coil. When Q1 and Q2 are off, primary current will stop and rectifier diodes (D11/D12) will turn to "close" status. It will release the stored energy from the primary coil of the transformer to the secondary coil to supply loads. At the same time, it will charge output capacitors including  $\pm$ 12V, +5V, +12V(Fan), and HFPW $\pm$ .

The power of  $\pm 12V$ ,  $\pm 5V$  supplies stable voltage to all kinds of ICs and other devices such as HCT. The  $\pm 12V$  (Fan) is supplied to fans and relays. The HFPW $\pm$  supplies a high frequency power for the switch (SCR/IGBT) driver and some other drive boards.

#### 4.2 PFC/Booster

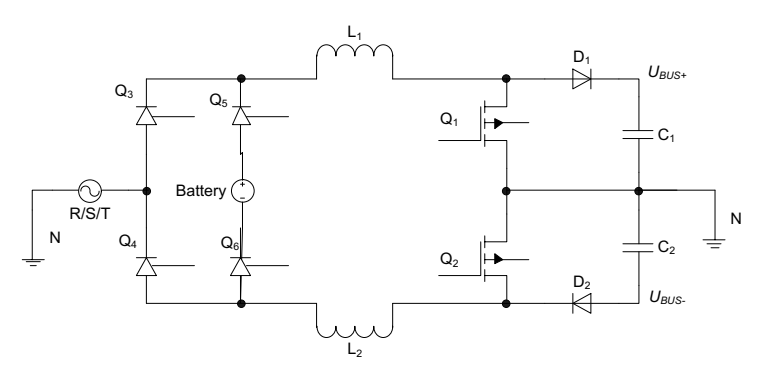

Figure 4.2 PFC/Booster

As shown in the Figure 4.2, when Q1/Q2 is on and D1/D2 is off, the current will increase to store energy in choke(L1/L2). When the Q1/Q2 is off and D1/D2 is on, the choke will release energy. Therefore, we can control the current in chokes (input current) by regulating the time of Q1/Q2 on and off. There are three independent PFC/Booster for each phase.

#### 4.3 Inverter

The input of the three-level inverter topology is two DC voltages, and the output is an AC voltage, as shown in the Figure 4.3. When Q1 and Q2 are on, Q3 and Q4 are off, the voltage of the middle point bridge is +BUS. When Q1 and Q2 are off, Q3 and Q4 are on, the voltage of the middle point bridge is – BUS. We can get any voltage waveform between  $\pm$ BUS voltage from LC filter output by regulating the duty cycle of Q1/Q2/Q3/Q4, including sine wave form.

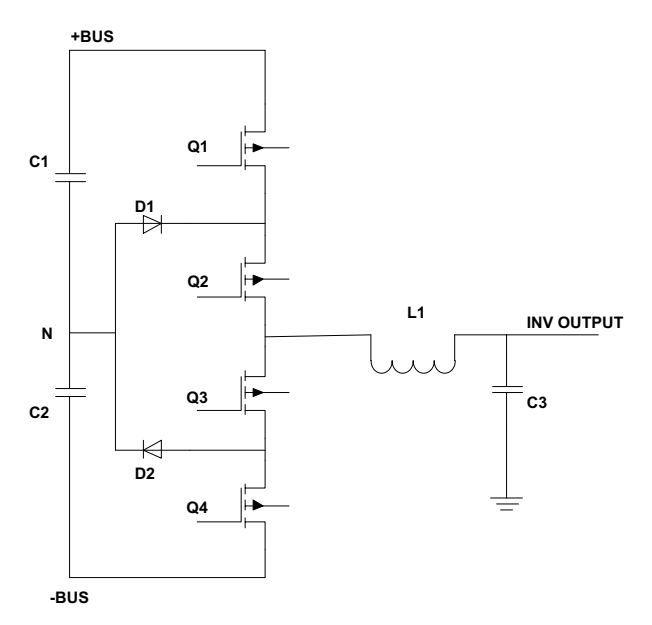

Figure 4.3 three-level inverter

#### 4.4 Charger

The function of charger is to charge and maintain the batteries at fully charged condition. The charger charges the batteries with a constant current at initial stage. At the same time, the battery voltage keeps increasing until reaching the constant charge voltage point. Then, the charge current will decrease accordingly, now it's in second stage. After one hour of constant voltage charging, the charge voltage will change to floating charge voltage, in general, the charger will control the output voltage at a constant level (13.65V±1% per battery) to optimize battery recharge time and prolong the lifetime of batteries without overcharging.

As shown in the Figure 4.4, the battery charger applies buck converter.

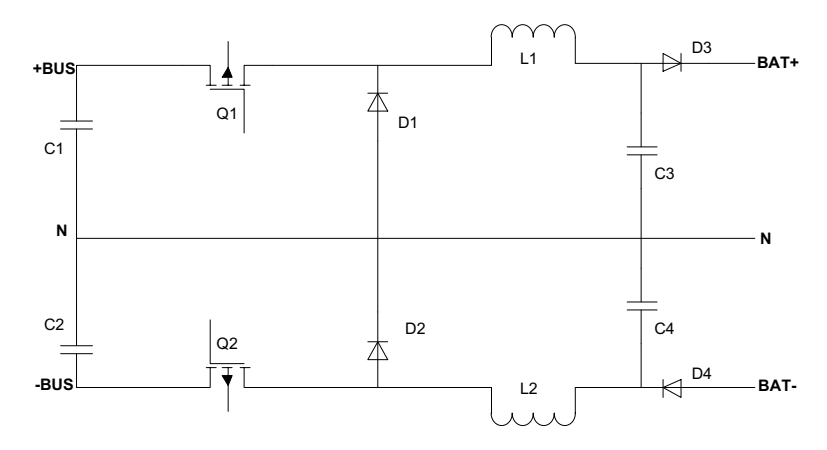

Figure 4.4 Topology of the charger

#### 4.5 EMI Board

Input EMI board is connected between utility and the input of rectifier. Output EMI board is connected between the output of inverter and output terminal block.

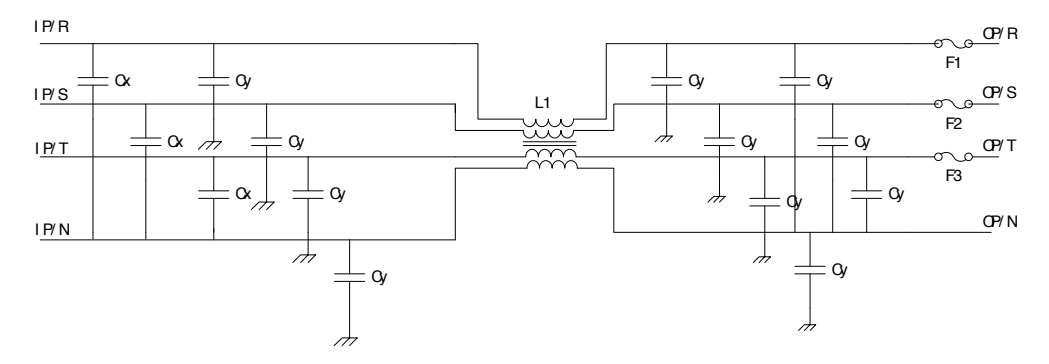

Figure 4.5 Topology of the input/output EMI

## ■ 5. Picture of the UPS

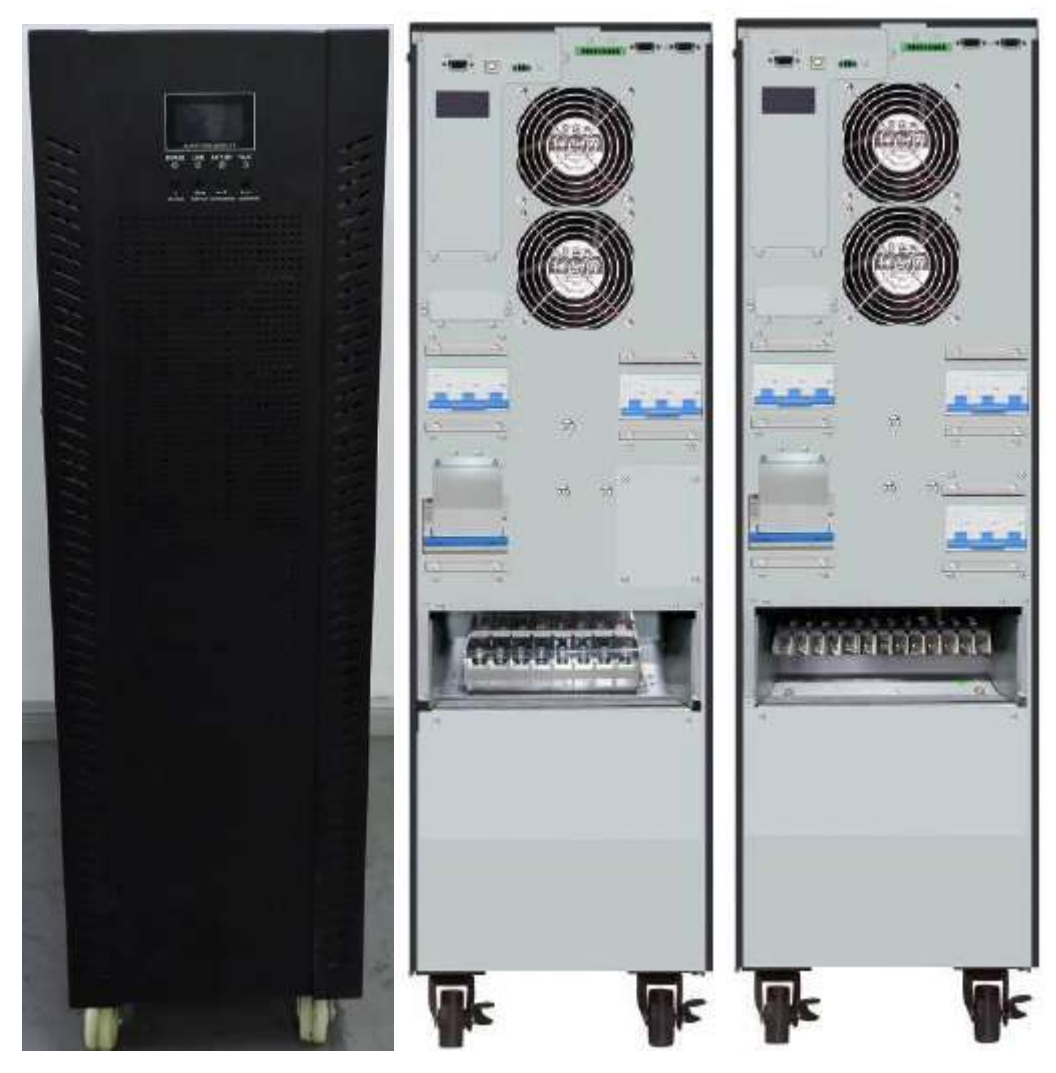

30k picture

single input

dual input

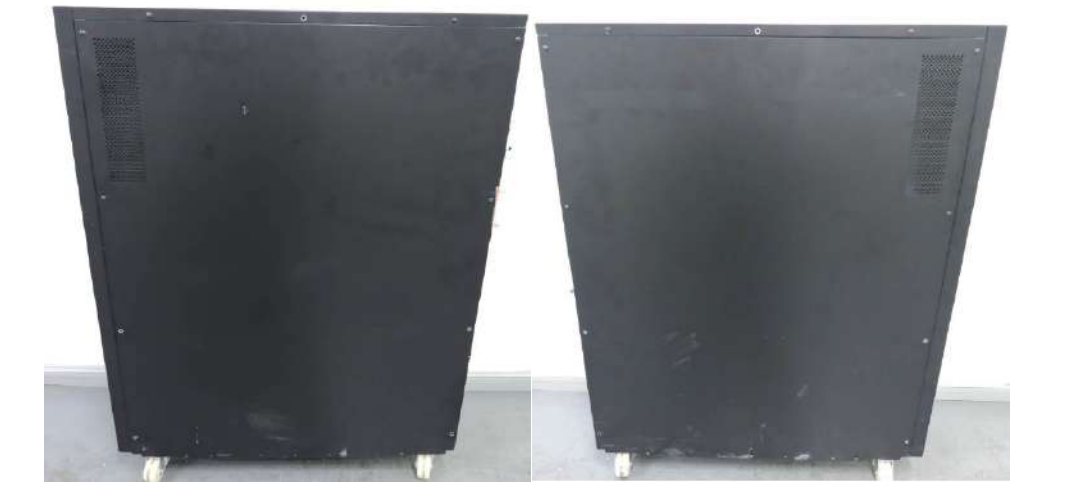

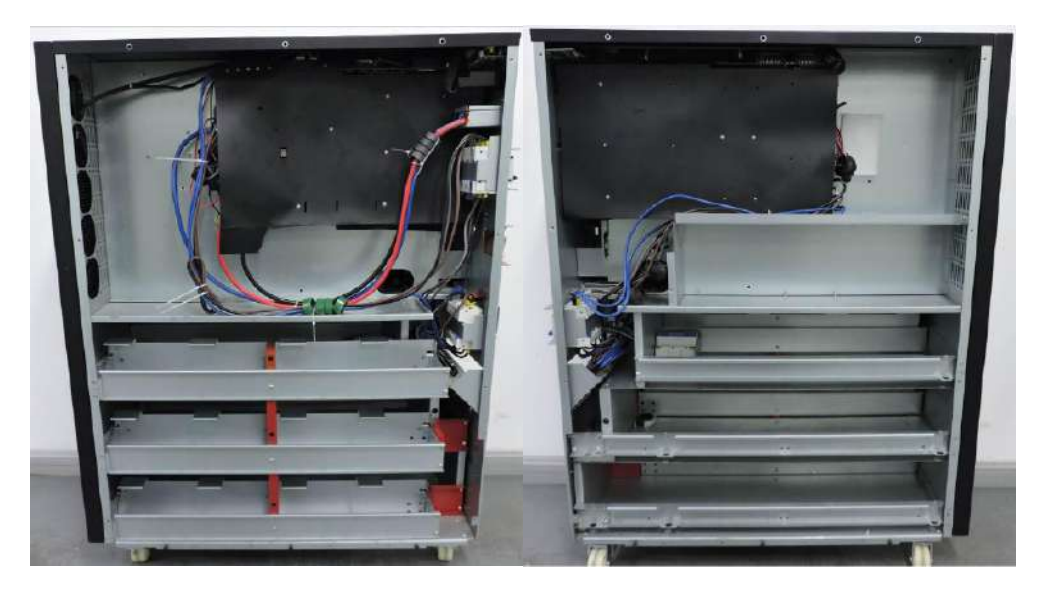

30k UPS inner picture

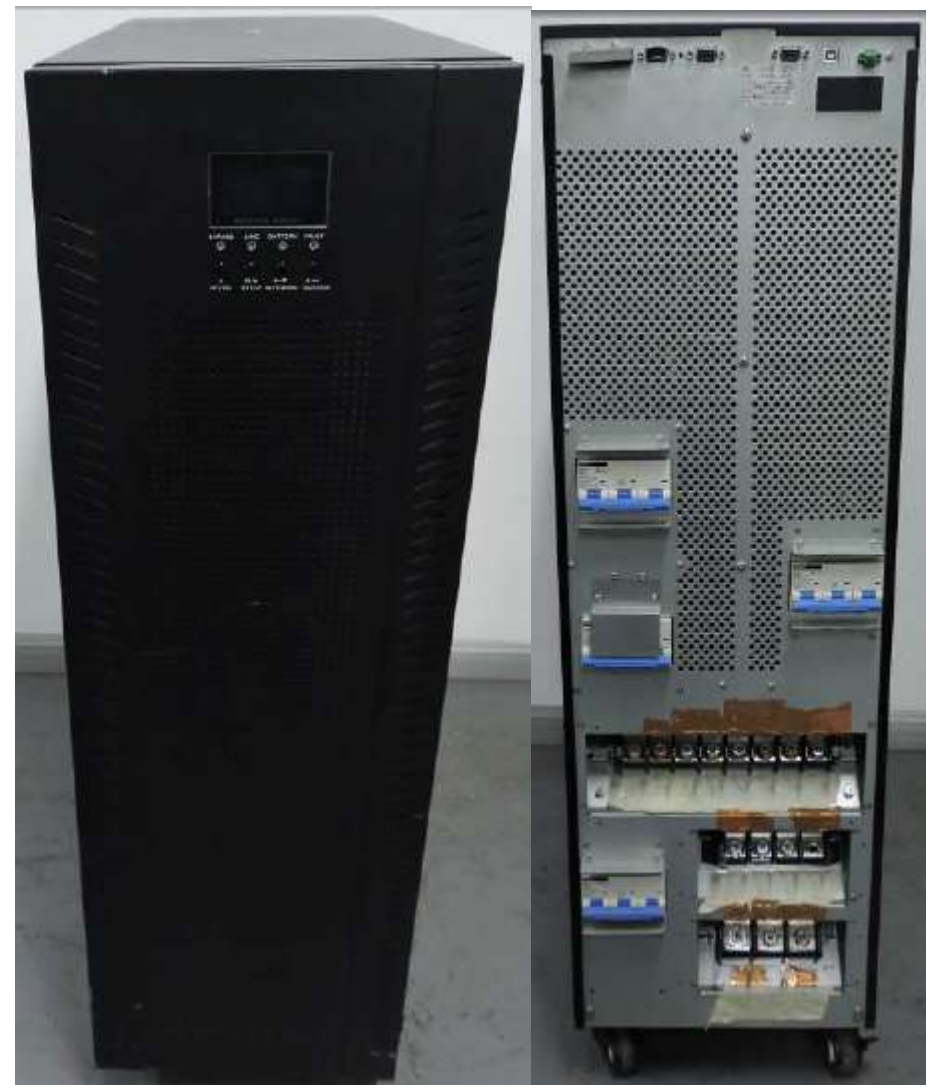

60K picture

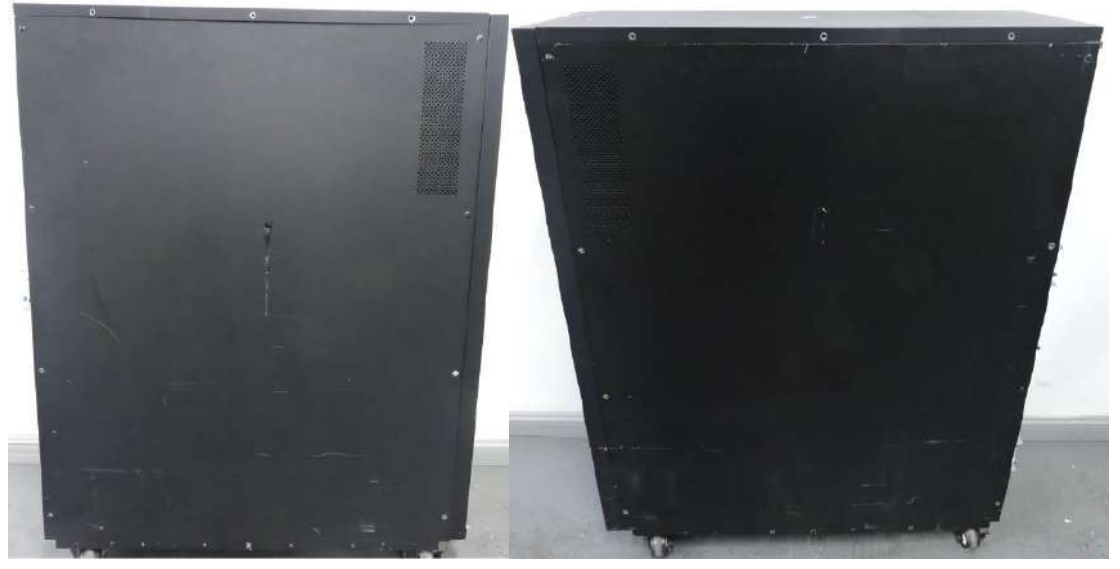

60K picture

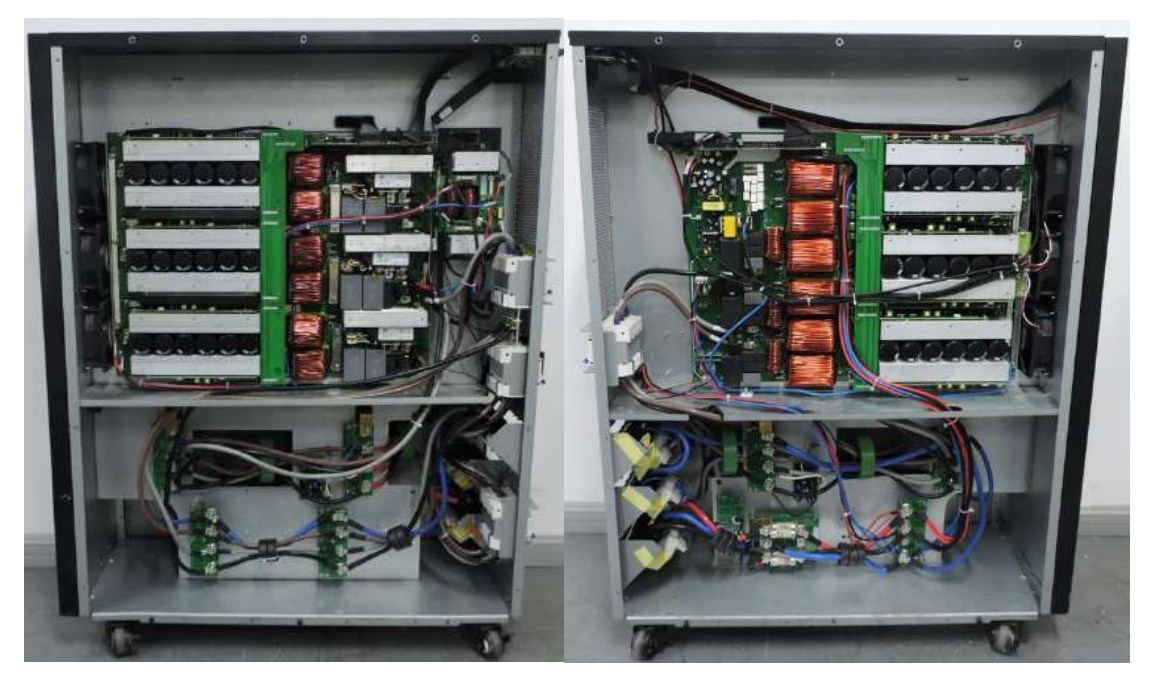

60K unit inner picture

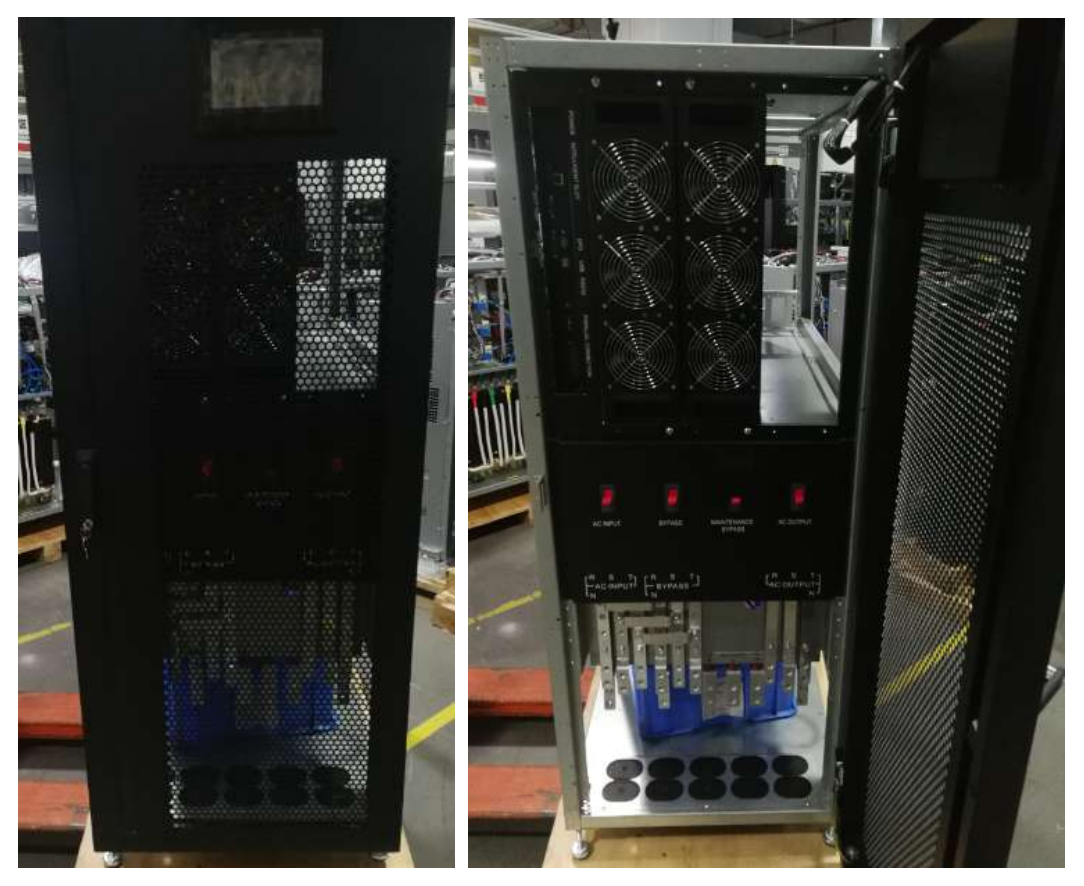

Front panel

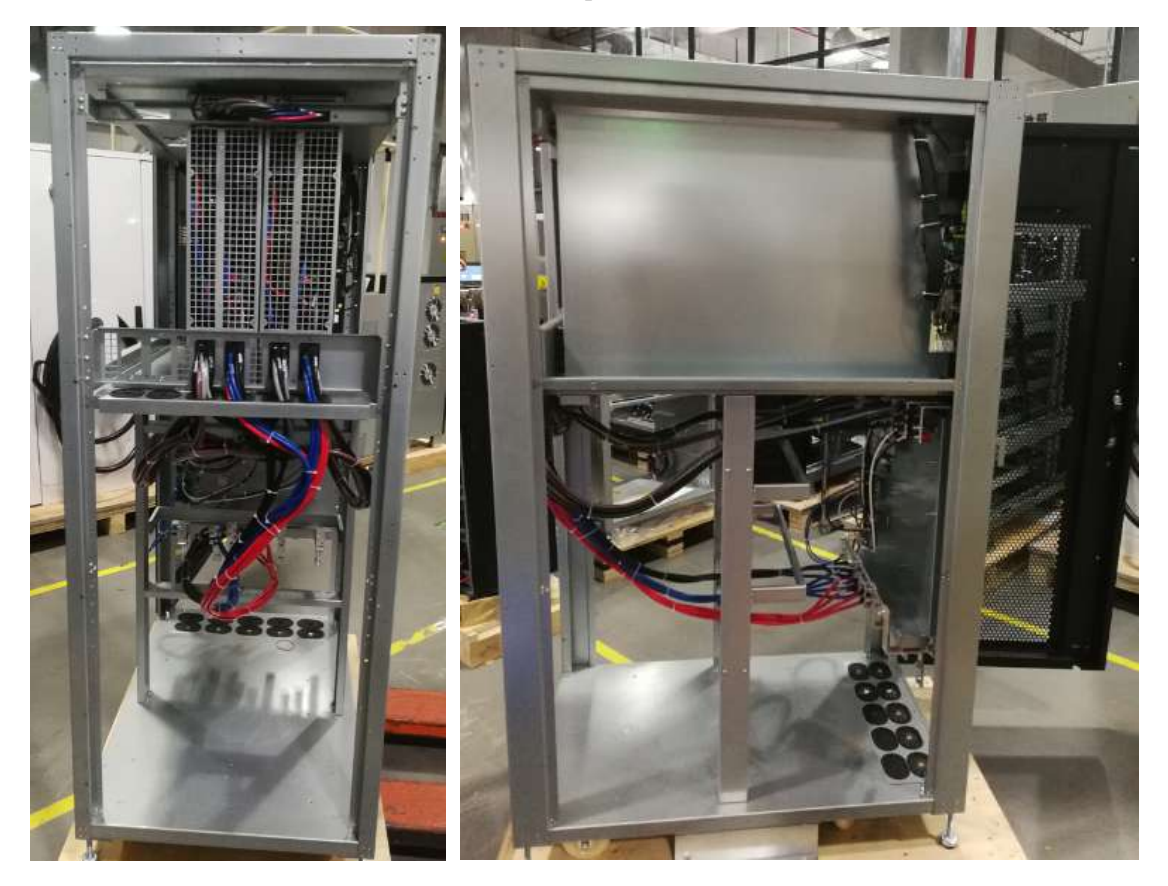

Rear panel

Left panel 100K~200K picture

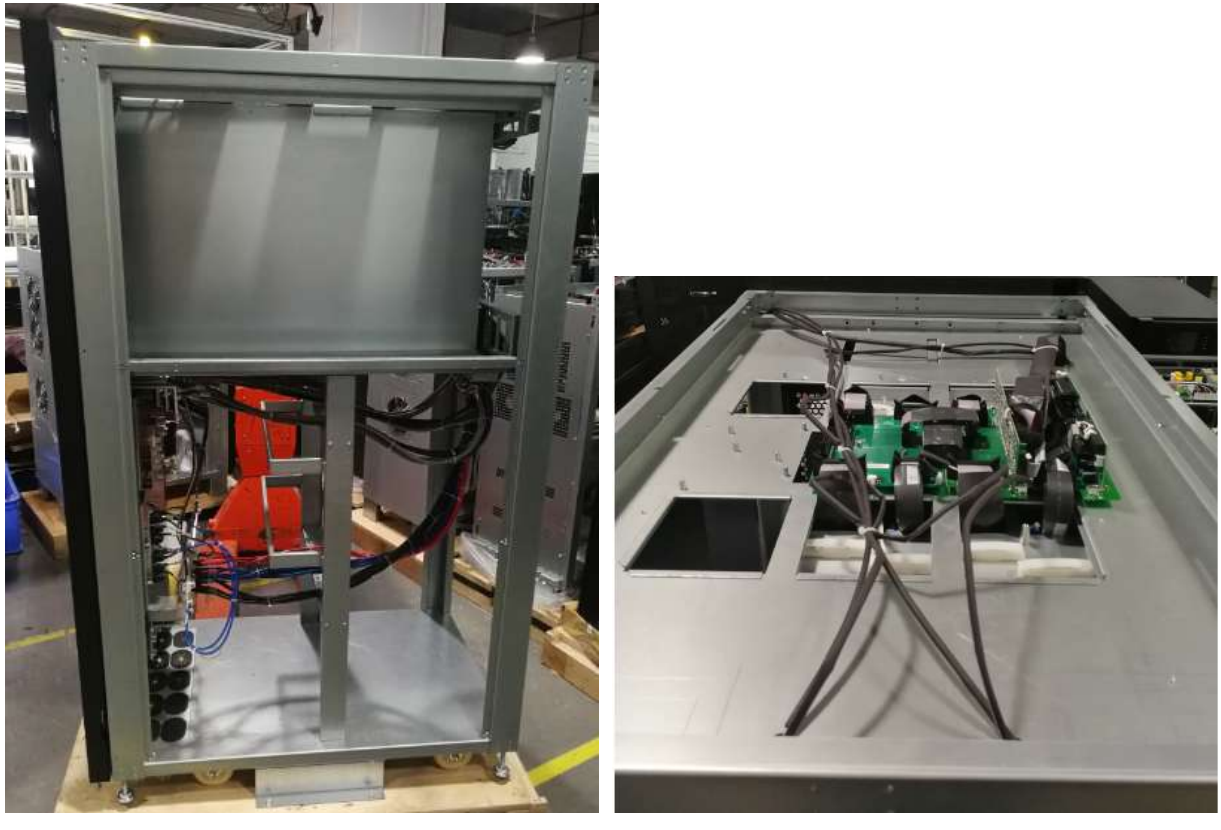

Right side panel

Top side panel

100K~200K picture

#### Mode Picture lte Part number Function T m 1 30K 31-531408-INV board XXG 9 50 31-531407-PFC board 2 30K XXG 2345 72-300745-3 30K INV Control 50. XXG ~ board 200K - 29. 3 4 5 6 30 2 ő 3 9 20 2 5 6 4 30K 72-300744-PFC Control XXG board ~ 200K 6 8 9 20 1 8 7 5 2 1

Table 5.1 PCBA information of Smartbitt 3-3 10~80k

## 6. Function explanations for each PCB

| 5 | 30K                                                         | 71-304525-<br>XXG                                                                     | Input fuse EMI<br>board    |  |
|---|-------------------------------------------------------------|---------------------------------------------------------------------------------------|----------------------------|--|
| 6 | 30K<br>Rack<br>30K<br>60K<br>r<br>60K<br>~<br>200K<br>tower | 72-300820-<br>XXG(LCD)<br>72-300746-<br>XXG(LCD)<br>72-300773-<br>XXG(Touch<br>panel) | Communicatio<br>n<br>board |  |
| 7 | 30K<br>~<br>200K                                            | 31-531225-<br>XXG                                                                     | Parallel board             |  |
| 8 | 30K                                                         | 31-531366-<br>XXG                                                                     | SPS board                  |  |
| 9 | 60K<br>~                                                    | 31-531025-<br>01G                                                                     | R PFC board                |  |

|    | 200K             | 31-531252-<br>XXG | ST PFC board |  |
|----|------------------|-------------------|--------------|--|
| 10 | 60K<br>~<br>200K | 31-531026-<br>XXG | INV Board    |  |
| 11 | 60K<br>~<br>200K | 31-531253-<br>XXG | AC IN Board  |  |
| 12 | 60K<br>~<br>200K | 31-531254-<br>XXG | Bypass board |  |

| 13 | 60K<br>~<br>200K | 31-531255-<br>XXG | Charger board                      |                                                                                                    |
|----|------------------|-------------------|------------------------------------|----------------------------------------------------------------------------------------------------|
| 14 | 60K<br>~<br>200K | 71-600400-<br>XXG | Charger fuse<br>board              | CHGIN+<br>+BUS<br>+BUS<br>CHGIN-<br>CHGIN-<br>CH |
| 15 | 30K<br>~<br>200K | 71-304252-<br>XXG | SNMP card<br>power supply<br>board |                                                                                                    |
| 16 | 30K<br>~<br>200K | 71-300194-<br>XXG | EMBS board                         | Al-040045-016<br>Cick 2016                                                                                                    |

| 17 | 30K<br>~<br>200K | 71-303357-<br>XXG<br>(71-304615-<br>00G for<br>advance<br>communicatio<br>n board) | Touch panel<br>power board | CONTRACTOR OF CONTRACTOR OF CO |
|----|------------------|------------------------------------------------------------------------------------|----------------------------|----------------------------------------------------------------------------------------------------|
|    |                  |                                                                                    |                            |                                                                                                    |

**Note:** "XX" in the serial number is the version of the PCB. It may be modified according to releasing version in the future.

## 7. Interface

## 7.1 LED Display

| MODE LED     | Bypass | Line | Battery | Fault |
|--------------|--------|------|---------|-------|
| UPS Startup  | •      | •    | •       | •     |
| No output    | 0      | 0    | 0       | 0     |
| Bypass mode  | •      | 0    | 0       | 0     |
| Line mode    | 0      | •    | 0       | 0     |
| Battery mode | 0      | 0    | •       | 0     |
| Battery test | •      | •    | •       | 0     |
| ECO mode     | •      | •    | 0       | 0     |
| CVCF mode    | 0      | •    | 0       | 0     |
| Fault mode   | 0      | 0    | 0       | •     |

Table 6.1 LED Display

•: means LED is lighting.

o: means LED is faded.

## 7.2 LCD Display

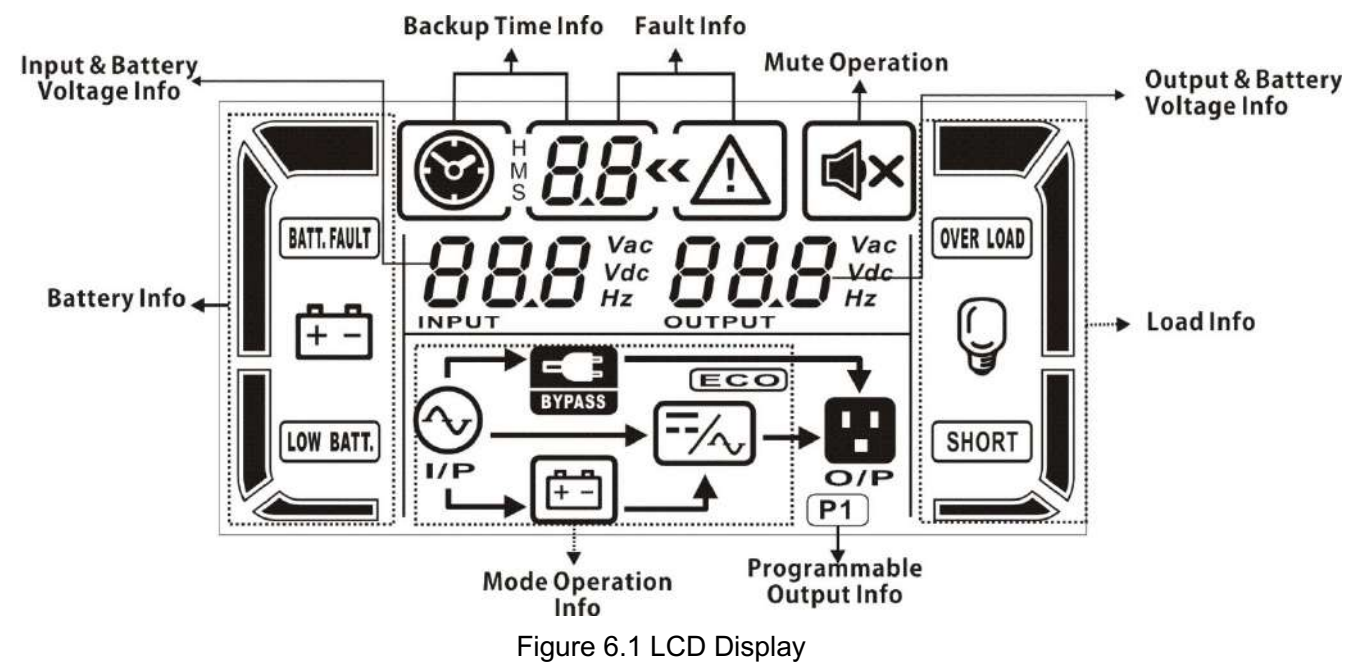

## 7.3 LCD Display Icon

| Display                 | Function                                                                                                    |  |  |  |  |  |  |  |
|-------------------------|----------------------------------------------------------------------------------------------------|--|--|--|--|--|--|--|
| Backup time information |                                                                                                    |  |  |  |  |  |  |  |
|                         | Indicates the backup time in pie chart.                                                                                       |  |  |  |  |  |  |  |
| * <b>88</b>             | Indicates the backup time in numbers.<br>H: hours, M: minutes, S: seconds                                                     |  |  |  |  |  |  |  |
| Fault information       | Fault information                                                                                                    |  |  |  |  |  |  |  |
| « <u>\</u>              | Indicates that the warning and fault occurs.                                                                                  |  |  |  |  |  |  |  |
| 8.8                     | Indicates the fault codes, and the codes are listed in details in section 3-9.                                                |  |  |  |  |  |  |  |
| Mute operation          |                                                                                                    |  |  |  |  |  |  |  |
| ×                       | Indicates that the UPS alarm is disabled.                                                                                     |  |  |  |  |  |  |  |
| Output & Battery volta  | ge information                                                                                                    |  |  |  |  |  |  |  |
|                         | Indicates the output voltage, frequency or battery voltage.<br>Vac: output voltage, Vdc: battery voltage, Hz: frequency       |  |  |  |  |  |  |  |
| Load information        |                                                                                                    |  |  |  |  |  |  |  |
| ç                       | Indicates the load level by 0-25%, 26-50%, 51-75%, and 76-100%.                                                               |  |  |  |  |  |  |  |
| OVER LOAD               | Indicates overload.                                                                                                    |  |  |  |  |  |  |  |
| SHORT                   | Indicates the load or the output is short.                                                                                    |  |  |  |  |  |  |  |
| Programmable output     | information                                                                                                    |  |  |  |  |  |  |  |
| (P1)                    | Indicates that the programmable outputs are working.                                                                          |  |  |  |  |  |  |  |
| Mode operation inform   | ation                                                                                                    |  |  |  |  |  |  |  |
| $\odot$                 | Indicates the UPS connects to the mains.                                                                                      |  |  |  |  |  |  |  |
| (#=)                    | Indicates the battery is working.                                                                                             |  |  |  |  |  |  |  |
| BYPASS                  | Indicates the bypass circuit is working.                                                                                      |  |  |  |  |  |  |  |
| ECO                     | Indicates the ECO mode is enabled.                                                                                            |  |  |  |  |  |  |  |
| /~                      | Indicates the Inverter circuit is working.                                                                                    |  |  |  |  |  |  |  |
| 8                       | Indicates the output is working.                                                                                              |  |  |  |  |  |  |  |
| Battery information     |                                                                                                    |  |  |  |  |  |  |  |
|                         | Indicates the Battery capacity by 0-25%, 26-50%, 51-75%, and 76-100%.                                                         |  |  |  |  |  |  |  |
| BATT. FAULT             | Indicates the battery is unconnected                                                                                          |  |  |  |  |  |  |  |
| LOW BATT.               | Indicates low battery level and low battery voltage.                                                                          |  |  |  |  |  |  |  |
| Input & Battery voltage | e information                                                                                                    |  |  |  |  |  |  |  |
| 888 Vac<br>Vdc<br>Hz    | Indicates the input voltage or frequency or battery voltage.<br>Vac: Input voltage, Vdc: battery voltage, Hz: input frequency |  |  |  |  |  |  |  |

#### 7.4 4.3 Inch and 5 inch and 7 inch touch panel display

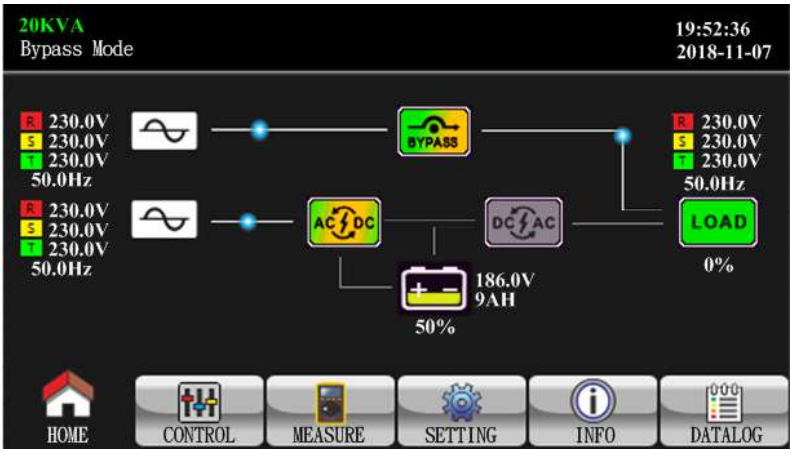

7.5 4.3 Inch and 5 inch and 7 inch touch panel password

| 20KVA<br>Bypass Mode                                 | 19:52:36<br>2018-11-07 |
|------------------------------------------------------|------------------------|
| GENERAL<br>ADVANCE<br>Password remain time 0 Mins OK |                        |
|                                                      | 3                      |
| HOME CONTROL MEASURE SETTING INFO                    | DATALOG                |

The Primary password is "0000", this password can set UPS function.

The Factory password is "XXXX", this password can calibrate the parameter and change all parameter. Only factory and after-sales Service person have this password.

## 8. Trouble Shooting

This section describes how to find the troubles when UPS is abnormal. We suggest you to follow the service procedure below:

- 1. Check the UPS status via LED and LCD display, the sound of the buzzer and get the warning or fault code via the RS232 if possible, otherwise listen to the description of end users.
- 2. Inspect failure board for static checking.
- 3. Replace failure components.
- 4. Static checking.
- 5. Power-on checking.
- 6. Test after repair.

Following section will help service person to solve the most problems.

## 8.1 LCD Panel Display Pattern Definition

#### 8.1.1 Trouble shooting for warning icon in LCD display

Any warning display implies some abnormity happened to the UPS, indicating that some situation that may endanger the reliability of the UPS has occurred, but these situations don't immediately lead to interruption of power supply.

| LCD icon Code |    | Alarm              | Possible cause      | Action                                                  |
|---------------|----|--------------------|---------------------|---------------------------------------------------------|
| (Flashing)    |    |                    |                     |                                                         |
| A RETT. RAULT | 01 | 1 Beeping / second | Battery Open        | Check the battery wiring                                |
|               | 02 | 1 Beeping / second | Input Neutral loss  | Check the input N wiring                                |
| $\wedge$      | 04 | 1 Beeping / second | line phase error    | Check the input wires                                   |
|               | 05 | 1 Beeping / second | Bypass phase error  | Check the input wires                                   |
|               | 07 | 1 Beeping / second | Battery Over Charge | Check the output voltage of the battery and the charger |
| LOW BATT.     | 08 | 1 Beeping / second | Battery low         | Check the battery voltage                               |
| (OVER LOAD    | 09 | 2 Beeping / second | Over load warning   | Check the loads                                         |
| $\triangle$   | 0A | 1 Beeping / second | Fan lock warning    | Check the fans and wires                                |
| <i>∆ ЕР</i>   | 0B | 1 Beeping / second | EPO active          | Check the EPO plug and EPO cable                        |
| ⚠             | 0D | 1 Beeping / second | Over temperature    | Check the loads, ventilation, ambient temperature       |
| Δ             | 0E | 1 Beeping / second | Charger Fail        | Check the charger                                       |

|  | 21 | 1 Beeping / second | Line connect different                           | Check the R/S/T input                                                                                                 |
|--|----|--------------------|--------------------------------------------------|----------------------------------------------------------------------------------------------------|
|  | 22 | 1 Beeping / second | Bypass connect different                         | Check R phase input                                                                                                   |
|  | 24 | 1 Beeping / second | Parallel load different                          | Check the output cable                                                                                                |
|  | 33 | 1 Beeping / second | Locked in bypass after overload 3 times in 30min | Check the loads                                                                                                    |
|  | 34 | 1 Beeping / second | AC Input current unbalance                       | Check the converter                                                                                                   |
|  | 36 | 1 Beeping / second | INV current unbalance                            | Check the inverter                                                                                                    |
|  | 38 | 1 Beeping / second | Battery replace                                  | Replace the battery                                                                                                   |
|  | 3А | 1 Beeping / second | Cover of the maintain switch is open             | Check the cover of the<br>maintain switch or 2-pin<br>black/black cable to the<br>CN12 in 16-302132XXG for<br>30K~80K |
|  | 3C | 1 Beeping / second | Utility extremely unbalanced                     | There are huge gap between<br>L1-N and L2-N,or L2-N and<br>L3-N,or L1-N and L3-N<br>Please check input voltage.       |
|  | 3D | 1 Beeping / second | Bypass unstable                                  | Please check if bypass voltage is stable.                                                                             |
|  | 3E | 1 Beeping / second | Battery Voltage High                             | Check the battery number setting                                                                                      |
|  | 3F | 1 Beeping / second | Battery Voltage Unbalance                        | Check the charger or Battery fuse                                                                                     |
|  | 41 | 1 Beeping / second | Bypass Loss                                      | Check the bypass                                                                                                    |
|  | 42 | 1 Beeping / second | ISO over temperature                             | Check the ISO transformer                                                                                             |

Note: When the UPS alarms, the UPS is still working on the original mode.

## 8.1.2 Trouble shooting for fault codes in LCD display

## When the UPS is fault, it will transfer to Fault mode.

| LCD  |       | Fault Event                 | Description                                                                                                    | Action                                                                                                    |
|------|-------|-----------------------------|----------------------------------------------------------------------------------------------------|----------------------------------------------------------------------------------------------------|
| ooue | icon  |                             | Description                                                                                                    |                                                                                                    |
| 01   | None  | BUS start failure           | When the bus voltage can't reach the setting value in 30s, the fault signal will be displayed.                                                                         | Check if power components such as IGBT and<br>SCR for the PFC and the utility power SCR are<br>well. Meanwhile, check if the components on<br>the drive circuit are well.                                                                                                    |
| 02   | None  | BUS over                    | When one of the following<br>conditions occurs, the fault<br>signal will be displayed.<br>+Bus voltage keeps higher<br>or the –BUS voltage keeps<br>lower than normal. | If line mode and battery mode all alarm 02<br>fault, it is means the PFC part have problem.<br>If line mode alarm 02 fault, but battery mode<br>can work normal, the reason is bypass part<br>circuit have problem. Please check the INV<br>relay and bypass SCR.<br>If the PFC board is damaged;<br>Check if power components such as IGBT and<br>SCR for the PFC and the utility power SCR are<br>well. Meanwhile, check if components on the<br>drive circuit are well. |
| 03   | None  | BUS under                   | When +Bus voltage keeps<br>lower or the –BUS voltage<br>keeps higher than normal,<br>the fault signal will be<br>displayed.                                            | Maybe the PFC board is damaged.<br>Check if power components such as IGBT and<br>SCR for the PFC and the utility power SCR are<br>well. Meanwhile, check if components on the<br>drive circuit are well.                                                                                                    |
| 04   | None  | BUS unbalance               | When the difference<br>between the ±Bus voltage<br>absolute value, the fault<br>signal will be sent.                                                                   | Maybe the PFC board is damaged.<br>Check if power components such as IGBT and<br>SCR for the PFC and the utility power SCR are<br>well. Meanwhile, check if components on the<br>drive circuit are well.                                                                                                    |
| 06   | None  | PFC over current            | When the current of<br>PFC/Boost is over current,<br>the fault signal will be<br>display                                                                               | Maybe the PFC board is damaged.<br>Check if power components such as IGBT and<br>SCR for the PFC and the utility power SCR are<br>well. Meanwhile, check if components on the<br>drive circuit are well.                                                                                                    |
| 11   | None  | INV start failure           | Inverter voltage can't reach                                                                                                    | Check the inverter drive circuit.                                                                                                    |
| 12   | None  | High inverter<br>voltage    | When INV voltage keeps<br>higher than normal, the<br>fault signal will be<br>displayed.                                                                                | Check if power components in power INV and<br>on the drive circuit are normal. Check if IGBT                                                                                                    |
| 13   | None  | Low Inverter<br>Voltage     | When INV voltage keeps<br>Lower than normal, the<br>fault signal will be<br>displayed.                                                                                 | protective circuit and some INV components are normal.                                                                                                    |
| 14   | SHORT | Inverter L1<br>output short | When INV phase L1<br>output<br>voltage keeps lower<br>and output current keeps<br>higher than normal, the<br>fault signal will be<br>displayed.                        | Remove all the loads. Turn off the UPS.<br>Check<br>whether the output of UPS and loads are<br>short                                                                                                    |
| 15   | SHORT | Inverter L2<br>output short | When INV phase L2<br>output<br>voltage keeps lower and<br>output current keeps<br>higher than normal, the<br>fault signal will be                                      | circuited. Make sure the short circuit is<br>removed, and the UPS has no internal faults<br>before turning on again.                                                                                                    |

|    |       |                     | displayed.                    |                                             |
|----|-------|---------------------|-------------------------------|---------------------------------------------|
|    |       |                     | When INV phase L3             |                                             |
|    |       |                     | output                        |                                             |
|    |       |                     | voltage keeps lower and       |                                             |
| 16 | SHORT | Inverter L3         | output current keeps          |                                             |
| 10 | GNOKT | output short        | higher than normal the        |                                             |
|    |       |                     | fault signal will be          |                                             |
|    |       |                     | displayed                     |                                             |
|    |       | Inverter 1112       | When INV phase I 1-           |                                             |
|    |       |                     | nhase                         |                                             |
|    |       | output short        | 1 2/Line to line) voltage     |                                             |
| 17 |       |                     | keeps lower and output        |                                             |
| 17 | SHORT |                     | eurront keeps bigber then     |                                             |
|    |       |                     | pormal, the fault signal will |                                             |
|    |       |                     | ho displayed                  |                                             |
|    |       | Inventor I OL 2     |                               |                                             |
|    |       | niverter L2L3       | when inv phase L2-            | Remove all the loads. Turn off the UPS.     |
|    |       | output short        | phase                         | Check                                       |
| 10 |       |                     | L3(Line to line) voltage      | whether the output of UPS and loads are     |
| 18 | SHORT |                     | keeps lower and output        | short                                       |
|    |       |                     | current keeps nigner than     | circuited. Make sure the short circuit is   |
|    |       |                     | normal, the fault signal will | removed, and the UPS has no internal faults |
|    |       |                     | be displayed                  | before turning on again.                    |
|    |       | Inverter L3L1       | When INV phase L3-            |                                             |
|    |       | output short        | phase                         |                                             |
|    |       |                     | L1(Line to line) voltage      |                                             |
| 19 | SHORT |                     | keeps lower and output        |                                             |
|    |       |                     | current keeps higher than     |                                             |
|    |       |                     | normal, the fault signal will |                                             |
|    |       |                     | be displayed                  |                                             |
|    |       |                     | When the output power on      |                                             |
|    |       | Inverter L1         | the INV phase L1 terminal     |                                             |
| 1A | None  | negative power      | is                            |                                             |
|    |       | fault               | overpower, the fault signal   |                                             |
|    |       |                     | will be displayed             | Remove all the loads. Turn off the UPS.     |
|    |       |                     | When the output power on      | Check                                       |
|    |       | Inverter L2         | the INV phase L2 terminal     | whether the output of UPS and loads are     |
| 1B | None  | negative power      | is                            | short                                       |
|    |       | fault               | over power, the fault signal  | circuited. Make sure the short circuit is   |
|    |       |                     | will be displayed             | removed, and the UPS has no internal faults |
|    |       |                     | When the output power on      | before turning on again.                    |
|    |       | Inverter L3         | the INV phase L3 terminal     |                                             |
| 1C | None  | negative power      | is                            |                                             |
|    |       | fault               | over power, the fault signal  |                                             |
|    |       |                     | will be displayed             |                                             |
| 23 | None  | Inverter relay open | The inverter voltage          | Check the INV relay circuited               |
| 20 | NOTE  |                     | output voltage difference     |                                             |

|    |           |                                                         | form the inverter voltage                                                                                                    |                                                                                                    |
|----|-----------|---------------------------------------------------------|----------------------------------------------------------------------------------------------------|----------------------------------------------------------------------------------------------------|
| 25 | None      | wiring fault                                            | INV relay and bypass SCR open, but output voltage is higher than normal.                                                                          | Check the input and output wires                                                                                                    |
| 31 | None      | CAN<br>communication<br>fault                           | When the parallel<br>communication between<br>the UPSs is interrupted, the<br>fault signal will be<br>displayed.                                  | Check the parallel cables between the UPSs are normal, and the cable between the parallel board and the control board are normal.                                                                                                    |
| 41 | None      | over temperature                                        | The temperature of sink is over the protection setting.                                                                                           | Check if UPS is overloaded, air vents are<br>blocked, and ambient temperature is over<br>40°C.<br>After overload or block is removed, please<br>keep UPS cool down for 10 minutes before<br>turning on again.<br>It is not recommended to operate the UPS<br>under over 40°C temperature environment. |
| 42 | None      | DSP<br>communication<br>Failure                         | When the communication<br>between the INV control<br>board and the PFC control<br>board is interrupted, the<br>fault signal will be<br>displayed. |                                                                                                    |
| 43 | OVER LOAD | Overload                                                | The load is over the settings for certain time.                                                                                                   | Check the loads and remove some non-critical<br>loads.<br>Check whether some loads are failed.                                                                                                    |
| 45 | None      | Charger Error                                           | The UPS detect the charger current more than 1.5A when power on the UPS                                                                           | Check the charger HCT                                                                                                    |
| 46 | None      | Model fault                                             | The UPS can not identify the right model.                                                                                                    | Check the Model Pin of the Control board is inserted correctly                                                                                                    |
| 47 | None      | DSP and MCU<br>communication<br>Failure                 | When the communication<br>between the INV control<br>board and the COMM<br>board is interrupted, the<br>fault signal will be<br>displayed.        | <ol> <li>for 30K~80K old version (2016~2019) AC</li> <li>EMI board, maybe the problem is 5V power</li> <li>have problem. It need to replace the AC EMI</li> <li>board.</li> <li>Check if the flat cable between the INV</li> <li>control board and the COMM board is</li> <li>normal.</li> </ol>      |
| 49 | None      | Input and output<br>phase sequence is<br>not compatible | Input and output phase sequence different                                                                                                    | Check the input and output cable connect status                                                                                                    |
| 60 | None      | Inverter over current fault                             | Output voltage stable and<br>output current RMS is<br>higher than normal                                                                          | Check the loads and remove some non-critical loads. Check whether some loads are failed.                                                                                                    |
| 61 | None      | Bypass SCR short                                        | There isn't signal drive the<br>bypass SCR close, but<br>bypass output voltage<br>higher                                                          | Check the wire connection make sure the<br>output is not source, check the Bypass SCR<br>circuited                                                                                                    |
| 62 | None      | Bypass SCR open                                         | There is signal drive the<br>bypass SCR close, but<br>bypass output voltage is<br>lower than normal                                               | Check Bypass SCR circuited and the input relay circuited                                                                                                    |

|    |      |                    | the voltage difference                                          |                                             |  |
|----|------|--------------------|-----------------------------------------------------------------|---------------------------------------------|--|
|    |      | Inverter L1        | between the inverter                                            |                                             |  |
| 63 | None | waveform           | reference and inverter                                          |                                             |  |
|    |      | abnormal           | sample is greater than                                          |                                             |  |
|    |      |                    | normal                                                          |                                             |  |
|    |      | Inverter L2        | the voltage difference                                          | Check the load is not overload and no surge |  |
| 64 | None | waveform           | reference and inverter                                          | load ,Check the Inverter circuited          |  |
|    |      | abnormal           | sample is greater than                                          |                                             |  |
|    |      | Invertor 13        | the voltage difference                                          | -                                           |  |
| 65 | Nono | waveform           | between the inverter                                            |                                             |  |
| 00 | NONE | abormal            | sample is greater than                                          |                                             |  |
|    |      | abriorniai         | normal                                                          |                                             |  |
|    |      |                    |                                                                 | Remove all the loads. Turn off the UPS.     |  |
|    |      |                    |                                                                 | Check                                       |  |
| 67 | Nono | Bypass output      | Bypass O/P voltage drop                                         | whether the output of UPS and loads are     |  |
| 07 | NONE | short (L-N)        | more than normal                                                | short                                       |  |
|    |      |                    |                                                                 | circuited. Make sure the short circuit is   |  |
|    |      |                    |                                                                 | removed, and the UPS has no internal faults |  |
|    |      |                    |                                                                 | Remove all the loads. Turn off the UPS.     |  |
|    |      |                    |                                                                 | Check                                       |  |
|    |      | Bypass output line | Each of line current more                                       | whether the output of UPS and loads are     |  |
| 68 | None |                    | than normal, but line plus<br>line current lower than<br>normal | short                                       |  |
|    |      | short (L-L)        |                                                                 | circuited. Make sure the short circuit is   |  |
|    |      |                    |                                                                 | removed, and the UPS has no internal faults |  |
|    |      |                    |                                                                 | before turning on again.                    |  |
|    |      | Inverter Relay     | There isn't signal drive the<br>Inverter Relay close, but       |                                             |  |
| 69 | None | short circuited    | inverter output voltage over                                    | Check the Inverter Relay circuited          |  |
|    |      |                    | normal                                                          | Pomovo all the leads. Turn off the LIPS     |  |
|    |      |                    |                                                                 | Check                                       |  |
| 6C | None | BUS voltage vary   | BUS voltage drop too fast                                       | whether the output of LIPS and loads are    |  |
|    |      | fast               | in inverter mode.                                               | short                                       |  |
|    |      |                    |                                                                 | circuited.                                  |  |
|    |      | Current detect     | Inverter current and share                                      | Check the surrout comple singuited on the   |  |
| 6D | None | error              | sample deviation more                                           | bypass board.                               |  |
|    |      |                    | than normal                                                     |                                             |  |
| 6E | None | SPS Power fault    | SPS 12V power lower than                                        | Check the SPS circuited                     |  |
|    |      |                    | normal                                                          |                                             |  |
| 6F | None | Battery connect    | Battery polarity reverse                                        | Check the battery connect polarity          |  |
| _  |      | reverse            |                                                                 |                                             |  |
| 71 | None | L1 PFC IGBT over   | The unit have detected                                          |                                             |  |
|    |      | current fault      | drive board                                                     |                                             |  |
| 72 | None | L2 PFC IGBT over   | The unit have detected                                          | Check the IGBT drive signal and PFC IGBT    |  |
|    |      | current fault      | drive board                                                     | circuited                                   |  |
| 73 | None | L3 PFC IGBT over   | The unit have detected                                          |                                             |  |
| 10 |      | current fault      | drive board                                                     |                                             |  |

| 74 | None | L1 INV IGBT over<br>current fault       | The unit have detected<br>IGBT fault signal from the<br>drive board |                                                    |
|----|------|-----------------------------------------|---------------------------------------------------------------------|----------------------------------------------------|
| 75 | None | L2 INV IGBT over<br>current fault       | The unit have detected<br>IGBT fault signal from the<br>drive board | Check the IGBT drive signal and INV IGBT circuited |
| 76 | None | L3 INV IGBT over<br>current fault       | The unit have detected IGBT fault signal from the drive board       |                                                    |
| 77 | None | ISO transformer over temperature        | Output ISO transformer or<br>Auto transformer over<br>temperature   | Check the output load and Transformer Fan          |
| 78 | None | LCD and MCU<br>communication<br>failure | Touch panel and MCU communication failure                           | Check the flat cable between the LCD and MCU       |

#### 8.1.3 Trouble shooting

| Problem                        | Possible cause                                                            | Action                                                                                             |
|--------------------------------|---------------------------------------------------------------------------|----------------------------------------------------------------------------------------------------|
|                                | Battery not yet been fully charged.                                       | Keep UPS connected to utility power persistently for more than 10 hours to recharge the batteries. |
| Battery backup time is shorten | UPS overload.                                                             | Check the loads and remove some non-critical loads.                                                |
|                                | Battery aged.                                                             | Replace the batteries.                                                                             |
|                                | Charger fails                                                             | Replace the charger.                                                                               |
| The UPS cannot power           | The button is not pressed and hold long enough                            | Press the button continuously for more than 0.5s.                                                  |
| on after pressing the button   | Battery is not connected or battery voltage is too low, or charger fails. | Check the charger and battery.                                                                     |
|                                | UPS failure.                                                              | Repair the UPS.                                                                                    |

#### 8.2 Repair

In this section, some debug skills are listed to help you finding the failed components and problems as soon as possible. Before proceeding the following steps, we strongly suggest to read previous section for trouble shooting first. Then check the components listed in section 7.2.4 to find out which block fails.

#### 8.2.1 Basic Instruments and tools

- 1. One computer with RS232 port and one standard RS232 cable;
- 2、Wire cutters and clamps;
- 3、 One electric soldering iron;
- 4、 One multimeter;
- 5. One oscilloscope(voltage and current probe needed);
- Diagonal pliers, snipe nose pliers, cross screwdrivers (150mm/75mm length), flat screwdrivers (75mm length) and PVC insulating tapes etc;
- 7. Make-self tools including Balance voltage test equipments, current limiting resistors, tubes and clamp terminals with different specifications;

#### 8.2.2 Configuration of the Model pin on the Control Board

The Model Port (JS4, JS5, JS6) on the CNTL board (71-303067-XXG) and the JS should be configured as follows:

#### Table 7.1 Model Pin Setting List

| Mode1 | JS6       |           |           | TS5       | TS4         |          |
|-------|-----------|-----------|-----------|-----------|-------------|----------|
| Туре  | Pin1&pin2 | Pin3&pin4 | Pin5&pin6 | Pin7&pin8 | <u>j</u> 00 | <u> </u> |
| 30K   | 0         | 0         | 1         | 0         | 0           | 0        |
| 30KL  | 0         | 0         | 1         | 0         | 1           | 0        |
| 60K   | 0         | 1         | 0         | 0         | 0           | 1        |
| 60KL  | 0         | 1         | 0         | 0         | 1           | 1        |
| 100KL | 1         | 0         | 0         | 0         | 1           | 1        |
| 120KL | 0         | 1         | 0         | 0         | 1           | 1        |
| 180KL | 0         | 1         | 0         | 0         | 1           | 1        |
| 200KL | 0         | 0         | 1         | 0         | 1           | 1        |

Note: "1" indicates that the jumper is connected;

"0" indicates that nothing is connected,

For long run model, The 30KL's charge board on the INV board (71-304125-XXG) . The 30KL's

default charging current is 4A for battery configuration.

For standard mode, The 30K's charge board on the INV board (71-304125-XXG) 。 The 30K's

default charging current is 2A for battery configuration.

For long run model, charger's part number is 71-303981-03G-XXG ("xx" means the version of charger) normally, the 60KL's default charging current is 8A for battery configuration, and the 100KL/120KL's default charging current is 16A for battery configuration, and the 180KL/200KL's default charging current is 24A for battery configuration.

#### 8.2.3 Regulation of the system

#### Parameter Setting Method:

 Connect the RS232 port of the UPS to the RS232 port of the computer with RS232 cable. Choose the "Start>>Program>>Accessory>>Communication>>Hyper terminal" and start Hyper terminal application. Set the COM port for "COM1" and the other setting as Figure 7.1.

| COM1 Properties   Port Settings     Bits per second:   2400   Data bits:   8   Parily:   None   Stop bits:   1   Flow control:   None   Restore Defaults     OK   Cancel | ASCII Setup<br>ASCII Sending<br>Send line ends with line feeds<br>Echo typed characters locally<br>Line delay: 0 milliseconds.<br>Character delay: 0 milliseconds.<br>ASCII Receiving<br>Append line feeds to incoming line ends<br>Force incoming data to 7-bit ASCII<br>Vrap lines that exceed terminal width<br>OK Cancel |
|----------------------------------------------------------------------------------------------------|----------------------------------------------------------------------------------------------------|
| Communication protocol setting                                                                                                    | Display setting                                                                                                    |

Figure 7.1 Hyper terminal setting

- 2. After completing the setting, you can type the command in the command area.
- 3. +BUS voltage regulation: Type "BUSP+/- XX" command (XX is two digits from 00 to 99). Then press the "ENTER" key, and +BUS voltage will rise (drop) about 0.1V.
- 4. -BUS voltage regulation: Type "BUSN+/- XX" command (XX is two digits from 00 to 99). Then press the "ENTER" key, and -BUS voltage will rise (drop) about 0.1V.
- 5. INV output voltage regulation: Type "V+/- XX" command (X is two digit from 00 to 99) Then press the "ENTER" key, and output voltage will rise (drop) about 0.2V.
- 6. INV output voltage setting: Type "VXXX" command (XXX is 208/220/230/240). Then press the "ENTER" key, and INV output voltage will be set to 208V/220V/230V/240V.

#### **Regulation Process for Single UPS**

- BUS voltage regulation: When the UPS run into AC mode, measure ±BUS voltage with the multimeter and then regulate ±BUS voltages to 370±0.1V by using BUS regulation command. (BUS voltage can be regulated about 0.1V every point by using BUS regulation command).
- INV output voltage regulation: When the UPS run into the Inverter mode, measure the output voltage with the multimeter, and regulate the output voltage to 230±0.2V by using output voltage regulation command. (INV output voltage can be regulated about 0.2V every point by using output voltage regulation command).

#### Notes:

- 1. Make sure the ground of the UPS connects to earth safely during parameter regulation.
- 2. New assembly UPS must be regulated.
- 3. UPS which have been replaced CNTL/PFC/INV must be regulated again.
- 4. All the commands use capital letters.
- 5. All the above parameter regulation cannot be accumulated.
- 6. All the regulation will be saved in the flash memory of the CNTL when UPS shutdown with battery connected.

#### 8.2.4 Quick Start

Before any detail check for UPS, please check the components listed in the following table. This action could help you find problem quickly and make debug procedures go smoothly.

**Note:** Make sure that the capacitor voltage is lower than the safety voltage before disassembling any parts to do checking procedure.

| Circuit<br>Block | Checked components                                 | Component Type | Failure condition |
|------------------|----------------------------------------------------|----------------|-------------------|
|                  | F1,F2,F3, F4, F5, F6, F9, F10, F11, F12            | Fuse           | Open              |
| 000              | D1,D2,D3,D4,D5,D6,D7,D8,D9,D10,D11,D12,D13,D14,D1  |                | Chart ar          |
| 555              | 6,D17,D18,D19,D20,D21,D22,D23,D24,D27,D32,D35,D25, | Power Diode    | Short of          |
|                  | D26                                                |                | open              |

#### **30K SPS Section**

#### 30K PFC Section

| Circuit Block    | Checked components                      | Component Type   | Failure condition |
|------------------|-----------------------------------------|------------------|-------------------|
| OVCD relay drive | / drive Q11, Q12 MOSFET                 |                  | D-S short or open |
|                  | Q15,Q16                                 | MOSFET           | D-S short or open |
| SPS              | D11,D21,D5,D6,D7,D74,D75                | Power Diode      | Short or open     |
|                  | U5                                      | Power IC         | I-O short or open |
|                  | U1                                      | Power Control IC | Vcc short to GND  |
|                  | U4                                      | Power 5v IC      | Vcc short to GND  |
| Rectifier        | UC1, UC2, UC3, UC4, UC5, UC6, UC7, UC8, | SCR              | A-K Short or open |

|     | UC9, UC10, UC11 ,UC12  |       |                   |
|-----|------------------------|-------|-------------------|
| PFC | D9,D10,D19,D20,D29,D30 | Diode | Short or open     |
|     | Q1,Q2, Q5,Q6, Q9,Q10   | IGBT  | C-E short or open |

#### 30K INV Section

| Circuit Block        | Checked components                               | Component Type   | Failure condition |  |
|----------------------|--------------------------------------------------|------------------|-------------------|--|
| STS                  | Q40,Q17,Q43,Q21,Q23,Q45, Q30,Q32,Q33,Q41,Q44,Q46 | SCR              | A-K Short or open |  |
|                      | D38,D41,D40,D47,D58,D57                          | Diode            | Short or open     |  |
|                      | Q13,Q14,Q15,Q16,Q22,Q18,Q20,Q19,Q25,Q26,Q27,Q28  | IGBT             | C-E short or open |  |
| DC FUSE              | F1,F2, F3, F4,F5,F6,F7,F8                        | Fuse             | Open              |  |
| Dower                | Q1,Q2                                            | MOSFET           | D-S short or open |  |
| Power                | D3,D4,D1,D9                                      | Diode            | Short or open     |  |
| Semiconducion        | U4,U9                                            | Power Control IC | Vcc short to GND  |  |
| 30K BAT FUSE Section |                                                  |                  |                   |  |

| Circuit Block | Checked components | Component Type | Failure condition |
|---------------|--------------------|----------------|-------------------|
| BAT I/P Fuse  | F1,F2,F3,F4,F5,F6  | Fuse           | Open              |

#### 8.2.4.1 30K Major parameters of Rectifier and PFC and SPS section.

The most likely problems occur on the Rectifier and PFC section including: open fuse, broken IGBT, broken Diode, broken SCR, and broken IGBT/SCR driver resistor. When checking PFC section, directly check the IGBT with Resistance probe or the Diode Voltage Droop probe with multimeter. 30K PFC Section

| Checked components         |        | Instrument function | Reference<br>Value  | Failed condition |               |
|----------------------------|--------|---------------------|---------------------|------------------|---------------|
| UC1,UC2,UC3,UC4,UC         | 5,     | (A, K)              | Resistance          | infinite         | Short         |
| UC6,UC7,UC8UC9,            |        |                     | Posistanco          | - 200            | Short         |
| UC10,UC11,UC12             |        | (0, 1)              | Resistance          | ≈2002            | Short         |
| R9,R10,R24,R25,R61,R       | 62,R76 | ,R77,R111,R112,     | Resistance          | ~330             | Value change  |
| R126,R127                  |        |                     | Tresistance         | ≈3312            | value change  |
|                            |        | (E, C)              | Diode Voltage Droop | ≈0.38V           | Short or open |
| Q1,Q2, Q5,Q6, Q9,Q10       |        | (E, G)              | Diode Voltage Droop | ≈1.0V            | Short or open |
| (G,                        |        | (G, E)              | Resistance          | ≈50KΩ            | Short or open |
| R26,R27,R78,R79, R128,R129 |        | Resistance          | ≈10Ω                | Short or open    |               |
| D9,D10,D19,D20,D29,D       | 30     |                     | Diode Voltage Droop | ≈0.372V          | Short or open |
| (S, E                      |        | )                   | Diode Voltage Droop | ≈0.506V          | Short or open |
| Q16                        | (S, G) | )                   | Diode Voltage Droop | ≈0.339V          | Short or open |
|                            | (G, S) | )                   | Resistance          | ≈15KΩ            | Short or open |
| U14,U11                    |        |                     | Diode Voltage Droop | ≈0.509V          | Short or open |
| D75                        |        | Diode Voltage Droop | ≈0.29V              | Short or open    |               |
| D74                        |        | Diode Voltage Droop | ≈0.35V              | Short or open    |               |
|                            | (S, D) | )                   | Diode Voltage Droop | ≈0.31V           | Short or open |
| Q11,Q12                    | (S, G) | )                   | Diode Voltage Droop | infinite         | Short or open |
|                            | (G, S) | )                   | Resistance          | ≈20KΩ            | Short or open |

#### 8.2.4.2 30K Major parameters of Bypass and INV and 12A Charger section.

| Chacked components            |                      | Instrument function | Reference | Failed        |
|-------------------------------|----------------------|---------------------|-----------|---------------|
| Checked components            |                      |                     | Value     | condition     |
| Q40,Q17,Q43,Q21,Q23,Q45,      | (A, K)               | Resistance          | ≈44MΩ     | Short or open |
| Q30,Q32,Q33,Q41,Q44,Q46       | (G, K)               | Resistance          | ≈17Ω      | Short or open |
| R29,R201,R211,R39,R2          | 33,R40,R451,R453,R32 | Popietopoo          |           | Short or open |
| 1,R66,R454,R457               |                      | Resistance          | ≈33Ω      | Short or open |
| Q13,Q14,Q15,Q16,Q2            | (E, C)               | Diode Voltage Droop | ≈0.38V    |               |
| 2,Q18,Q20,Q19,Q25,            | (E, G)               | Diode Voltage Droop | ≈1.0V     |               |
| Q26,Q27,Q28                   | (G, E)               | Resistance          | ≈50KΩ     |               |
| R155,R158,R188,R328,I         | R195,R198            | Resistance          | ≈10Ω      | Short or open |
| R196,R197,R328,R178,R156,R157 |                      | Resistance          | ≈33Ω      | Short or open |
| R366,R365,R362,R361,R358,R357 |                      | Resistance          | ≈22Ω      |               |
| D33,D34,D37,D39,D44,I         | 045                  | Diode Voltage Droop | ≈0.056V   |               |
| D58,D38,D40,D57,D41,I         | 047                  | Diode Voltage Droop | ≈0.368V   | Short or open |
| F1,F2, F3, F4,F5,F6,F7,I      | -8                   | Resistance          | <0.5Ω     | Open          |
|                               | (S, D)               | Diode Voltage Droop | ≈0.393V   | Short or open |
| 01.02                         | (G, S)               | Diode Voltage Droop | ≈1.399V   | Short or open |
| Q1,Q2                         | (G, D)               | Diode Voltage Droop | ≈1.777V   | Short or open |
|                               | (G, S)               | Resistance          | ≈10KΩ     | Short or open |
| D3,D4,                        |                      | Diode Voltage Droop | ≈0.375V   | Short or open |
|                               | (A, K)               | Resistance          | ≈1.3MΩ    | Short or open |
| 001002                        | (G, K)               | Resistance          | ≈23Ω      | Short or open |

## 8.2.4.3 30K Major parameters of SPS section。

#### 30K SPS Section

| Checked components            | Instrument function | Reference<br>Value | Failed Condition |  |
|-------------------------------|---------------------|--------------------|------------------|--|
| F4, F5, F6, F9, F10, F11, F12 | Resistance          | < 0.5 Ω            | Open             |  |
| D13,D14,D16,D17,D18,D19,D20,  | Diada Valtaga Draan | 0.501/             | Chart or apop    |  |
| D21,D22,D23,D24,D27           | Diode voltage Droop |                    | Short or open    |  |
| D32,D35,D25,D26               | Diode Voltage Droop | ≈0.425V            | Short or open    |  |

#### 60-200K AC EMI Section

| Circuit Block   | Checked components                           | Component Type   | Failure condition |
|-----------------|----------------------------------------------|------------------|-------------------|
| Back feed drive | Q3, Q9                                       | MOSFET           | D-S short or open |
| SPS             | F1,F2,F3,F4, F5, F6,F7,F8, F9, F10, F11, F12 | Fuse             | Open              |
|                 | Q1,Q2,U9,U21                                 | MOSFET           | D-S short or open |
|                 | D6,D13, D14, D7,D8,D10,D11,D12,              | Power Diode      | Short or open     |
|                 | U1,U11,U3                                    | Power IC         | I-O short or open |
|                 | U4                                           | Power Control IC | Vcc short to GND  |

#### 60-200K INPUT LINE FUSE Section

| Circuit Block Checked components Component Type Failure condition |  |
|-------------------------------------------------------------------|--|
|-------------------------------------------------------------------|--|

| Line I/P FUSE F1,F2,F3,F4,F5,F6, F | Fuse | Open |
|------------------------------------|------|------|
|------------------------------------|------|------|

#### 60-200K BAT FUSE Section

| Circuit Block | Checked components | Component Type | Failure condition |
|---------------|--------------------|----------------|-------------------|
| BAT I/P Fuse  | F1,F2,F3,F4        | Fuse           | Open              |

#### **18A Charger Section**

| Circuit Block | Checked components | Component Type | Failure condition |
|---------------|--------------------|----------------|-------------------|
| DC FUSE       | F1,F2, F3, F4      | Fuse           | Open              |
| MOSFET        | Q1,Q2              | MOSFET         | D-S short or open |
| SCR           | UC1,UC2            | SCR            | Short             |
| D             | D3,D4              | D              | Short             |

| 60-200K PFC Section                                               |                                  |                |                   |  |
|-------------------------------------------------------------------|----------------------------------|----------------|-------------------|--|
| Circuit Block                                                     | Checked components               | Component Type | Failure condition |  |
| SCR                                                               | UC1, UC2,UC3,UC4,UC5,UC6,UC7,UC8 | SCR            | A-K Short or open |  |
| D                                                                 | D1,D2,D3,D4                      | D              | Short             |  |
| IGBT                                                              | Q1,Q2,Q3,Q4,Q5,Q6                | IGBT           | C-E Short         |  |
| 60-200K INV Section                                               |                                  |                |                   |  |
| Circuit Block Checked components Component Type Egilure condition |                                  |                |                   |  |

| Circuit Block | Checked components                     | Component Type | Failure condition |
|---------------|----------------------------------------|----------------|-------------------|
| D             | D1,D2,D5,D6,D7,D8,D9,D10               | D              | Short             |
| IGBT          | Q1,Q2,Q3,Q4,Q5,Q6,Q7,Q8,Q9,Q10,Q11,Q12 | IGBT           | C-E Short         |

#### 60-200K BYPASS Section

| Circuit Block | Checked components | Component Type | Failure condition |
|---------------|--------------------|----------------|-------------------|
| SCR           | SCR1,SCR2,SCR3     | SCR            | Short or Open     |
| RLY           | RLY10,RLY11,RLY12  | RELAY          | Short or Open     |
| INV FUSE      | F1,F2,F3           | FUSE           | Open              |

**Note:** If the fuse is in "open" status, don't replace the fuse only. In most of cases, open fuse is caused by other failed components. Therefore, before restarting the UPS, you must find all failed components and replace them.

#### 8.2.4.4 30-200K Major parameters of Rectifier and PFC and SPS section.

The most likely problems occur on the Rectifier and PFC section including: open fuse, broken IGBT, broken Diode, broken SCR, and broken IGBT/SCR driver resistor. When checking PFC section, directly check the IGBT with Resistance probe or the Diode Voltage Droop probe with multimeter.

| Checked components                |        | Instrument function | Reference<br>Value | Failed condition |
|-----------------------------------|--------|---------------------|--------------------|------------------|
| UC1,UC2,UC3,UC4,UC5,              | (A, K) | Resistance          | infinite           | Short            |
| UC6,UC7,UC8UC9,<br>UC10,UC11,UC12 | (G, K) | Resistance          | ≈20Ω               | Short            |

30K PFC Section

| R5,R6,R7,R8,R9,R10,R    | 24,R25, | ,R61,R62,R76,R      |                     |               |               |
|-------------------------|---------|---------------------|---------------------|---------------|---------------|
| 77,R111,R112,           |         |                     | Resistance          | ≈33Ω          | Value change  |
| R126,R127               |         |                     |                     |               |               |
|                         |         | (E, C)              | Diode Voltage Droop | ≈0.38V        | Short or open |
| Q1,Q2, Q5,Q6, Q9,Q10 (  |         | (E, G)              | Diode Voltage Droop | ≈1.0V         | Short or open |
|                         |         | (G, E)              | Resistance          | ≈50KΩ         | Short or open |
| R26,R27,R78,R79, R12    | 8,R129  |                     | Resistance          | ≈10Ω          | Short or open |
| D9,D10,D19,D20,D29,D    | 30      |                     | Diode Voltage Droop | ≈0.372V       | Short or open |
| 01 02 02 04 05 06       | (S, D)  | )                   | Diode Voltage Droop | ≈0.443V       | Short or open |
| Q1, Q2, Q3, Q4, Q5, Q6, | (S, G)  | )                   | Diode Voltage Droop | ≈0.691V       | Short or open |
|                         | (G, S)  | )                   | Resistance          | ≈20KΩ         | Short or open |
|                         | (S, D)  | )                   | Diode Voltage Droop | ≈0.443V       | Short or open |
| Q14                     | (S, G)  | )                   | Diode Voltage Droop | ≈0.309V       | Short or open |
|                         | (G, S)  | )                   | Resistance          | ≈51KΩ         | Short or open |
| D1,D2,D3,D4,D41,D44     |         |                     | Diode Voltage Droop | ≈0.44V        | Short or open |
| D75                     |         |                     | Diode Voltage Droop | ≈0.29V        | Short or open |
| D74                     |         | Diode Voltage Droop | ≈0.35V              | Short or open |               |
|                         | (S, D)  | )                   | Diode Voltage Droop | ≈0.31V        | Short or open |
| Q11,Q12                 | (S, G)  | )                   | Diode Voltage Droop | infinite      | Short or open |
|                         | (G, S)  | )                   | Resistance          | ≈20KΩ         | Short or open |

#### 60-200K PFC Section

| Checked components     |        | Instrument function | Reference | Failed        |
|------------------------|--------|---------------------|-----------|---------------|
|                        |        | mot unent function  | Value     | condition     |
| UC1,UC2,UC3,UC4,UC5,UC | (A, K) | Resistance          | infinite  | Short         |
| 6,UC7,UC8              | (G, K) | Resistance          | ≈20Ω      | Short         |
| R5,R6,R7,R8,R9,R10     |        | Resistance          | ≈33Ω      | Value change  |
|                        | (E, C) | Diode Voltage Droop | ≈0.38V    | Short or open |
| Q1,Q2,Q3,Q4,Q5,Q6      | (E, G) | Diode Voltage Droop | ≈1.0V     | Short or open |
|                        | (G, E) | Resistance          | ≈50KΩ     | Short or open |
| D1,D2,D3,D4            |        | Diode Voltage Droop | ≈0.372V   | Short or open |

## 8.2.4.5 30-200K Major parameters of Bypass and INV and Charger section。

## 30K Bypass and INV and Charger section

| Checked components   |        | Instrument function | Reference<br>Value | Failed condition |
|----------------------|--------|---------------------|--------------------|------------------|
| Q40,Q17,Q43,Q21,Q23, | (A, K) | Resistance          | ≈6MΩ               | Short or open    |

| Q45                        | (G, K)    | Resistance          | ≈17Ω    | Short or open |
|----------------------------|-----------|---------------------|---------|---------------|
| R29,R201,R211,R39,R233,R40 |           | Resistance          | ≈33Ω    | Short or open |
| Q13,Q14,Q15,Q16,Q2         | (E, C)    | Diode Voltage Droop | ≈0.38V  |               |
| 2,Q18,Q20,Q19,Q25,         | (E, G)    | Diode Voltage Droop | ≈1.0V   |               |
| Q26,Q27,Q28                | (G, E)    | Resistance          | ≈50KΩ   |               |
| R155,R158,R188,R328,       | R195,R198 | Resistance          | ≈10Ω    | Short or open |
| R196,R197,R328,R178,       | R156,R157 | Resistance          | ≈33Ω    | Short or open |
| R366,R365,R362,R361,       | R358,R357 | Resistance          | ≈22Ω    |               |
| D33,D34,D37,D39,D44,I      | 045       | Diode Voltage Droop | ≈0.056V |               |
| D58,D38,D40,D57,D41,I      | 047       | Diode Voltage Droop | ≈0.368V | Short or open |
| F1,F2, F3, F4,F5,F6,F7,    | -8        | Resistance          | <0.5Ω   | Open          |
|                            | (S, D)    | Diode Voltage Droop | ≈0.521V | Short or open |
| 01.02                      | (G, S)    | Diode Voltage Droop | ≈2.288V | Short or open |
| Q1,Q2                      | (G, D)    | Diode Voltage Droop | ≈2.45V  | Short or open |
|                            | (G, S)    | Resistance          | ≈10KΩ   | Short or open |
| D3,D4,                     |           | Diode Voltage Droop | ≈0.375V | Short or open |
| D1,D9                      |           | Diode Voltage Droop | ≈0.415V | Short or open |

#### 60-200K INV Section

| Checked components                         |        | Instrument function | Reference | Failed        |
|--------------------------------------------|--------|---------------------|-----------|---------------|
|                                            |        |                     | Value     | condition     |
| Q1,Q2,Q3,Q4,Q5,Q6,Q7,Q8<br>,Q9,Q10,Q11,Q12 | (E, C) | Diode Voltage Droop | ≈0.38V    | Short or open |
|                                            | (E, G) | Diode Voltage Droop | ≈1.0V     | Short or open |
|                                            | (G, E) | Resistance          | ≈50KΩ     | Short or open |
| D1,D2,D3,D4                                |        | Diode Voltage Droop | ≈0.372V   | Short or open |

#### 60-200K BYPASS Section

| Checked components |        | Instrument function | Reference | Failed        |
|--------------------|--------|---------------------|-----------|---------------|
|                    |        | Instrument function | Value     | condition     |
| SCR1,SCR2,SCR3     | (A, K) | Resistance          | ≈6MΩ      | Short or open |
| RLY10,RLY11,RLY12  |        | Resistance          | < 0.5 Ω   | Short or open |
| F1,F2,F3           |        | Resistance          | < 0.5 Ω   | open          |

#### 60-200K CHARGER Section

| Checked components |        | Instrument function | Reference | Failed        |
|--------------------|--------|---------------------|-----------|---------------|
|                    |        |                     | Value     | condition     |
|                    | (S, D) | Diode Voltage Droop | ≈0.521V   | Short or open |
| 01 02              | (G, S) | Diode Voltage Droop | ≈2.288V   | Short or open |
|                    | (G, D) | Diode Voltage Droop | ≈2.45V    | Short or open |
|                    | (G, S) | Resistance          | ≈10KΩ     | Short or open |
| UC1,UC2            | (A, K) | Resistance          | ≈6MΩ      | Short or open |
| F1,F2, F3, F4      |        | Resistance          | < 0.5 Ω   | open          |

#### 8.2.4.6 30-200K Major parameters of SPS section。

| Checked components                                | Instrument function | Reference | Failed        |  |
|---------------------------------------------------|---------------------|-----------|---------------|--|
|                                                   |                     | Value     | Condition     |  |
| F1,F2,F3,F4, F5, F6, F9, F10, F11, F12            | Resistance          | < 0.5 Ω   | Open          |  |
| D6,D13,D14,D7,D8,D10,D11,D12,D16,D17,D18,D19,D20, | Diada Valtaga Draan | 0.50)/    | Chart or open |  |
| D21,D22,D23,D24,D27                               | Diode Voltage Droop | ≈0.59∨    | Short or open |  |
| D32,D35,D25,D26                                   | Diode Voltage Droop | ≈0.425V   | Short or open |  |

30-200K SPS Section

## 8.2.5 Output DC offset value test method

RC filter for test inverter offset (DC balance), check -50mV<output DC value < +50mV

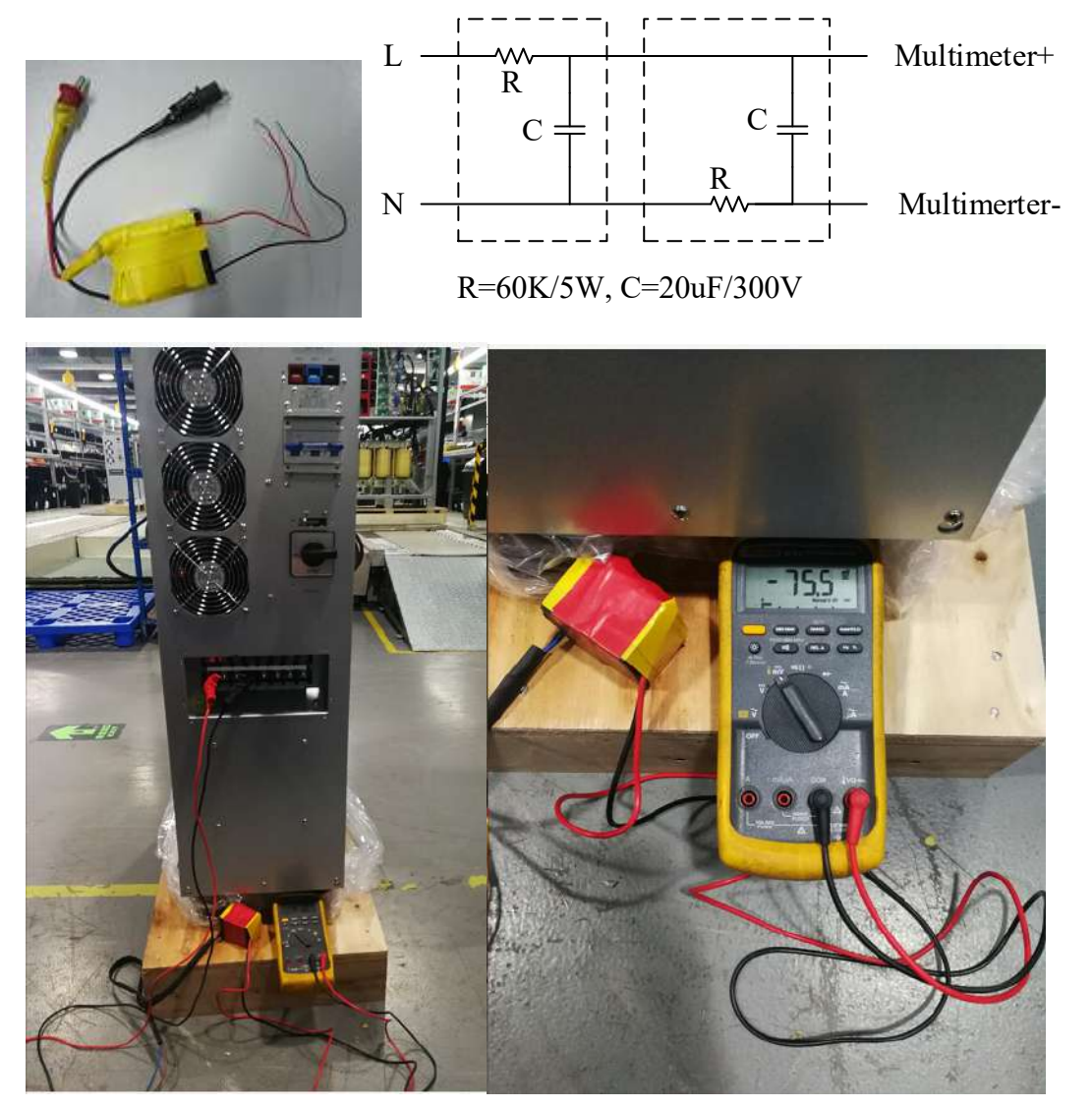

 $9\;$  How To Transfer the UPS from Online mode to Maintain Bypass mode

9.1 HV30KL/LV15KL mode transfer to Maintain Bypass mode

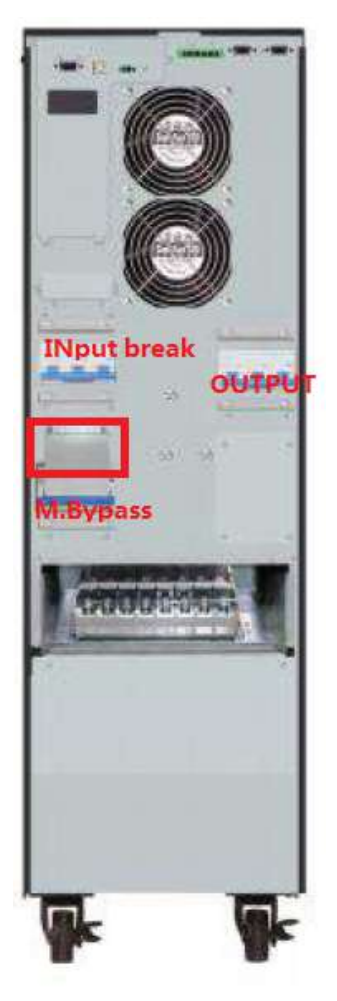

HV30KL/LV15KL Single Input Mode

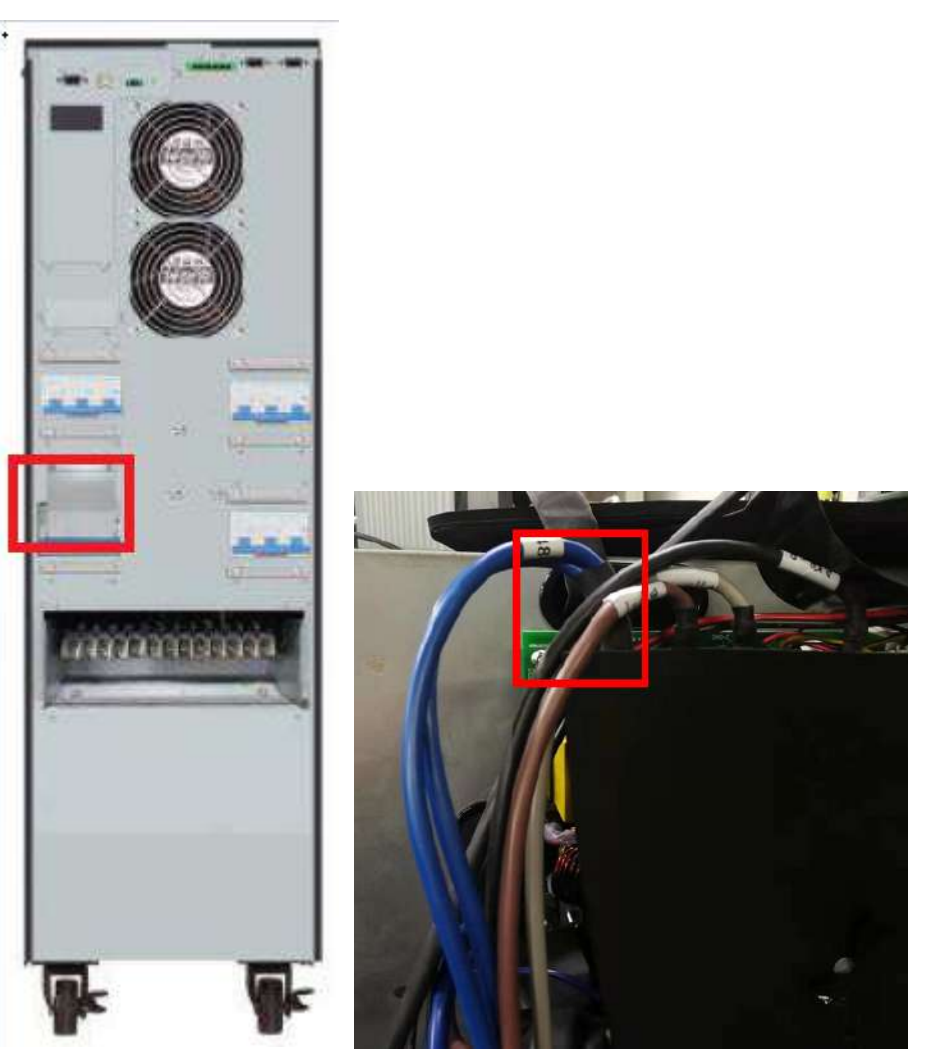

HV30KL/LV15KL Dual Input Mode Input Neutral on the SPS board Below is the step transfer to Maintain bypass mode:

1, if the UPS work in online mode, please turn off the UPS to bypass mode.

2, Removing the cover of the Maintain bypass, then the UPS will force transfer to bypass mode and the warning 3A will alarm.

3, Close the Maintain bypass switch.

4, Turn off the Input Breaker and output breaker. If your UPS is Dual Input mode, please also turn off the bypass breaker.

5, Disconnect the Input Neutral which locked on the SPS board.

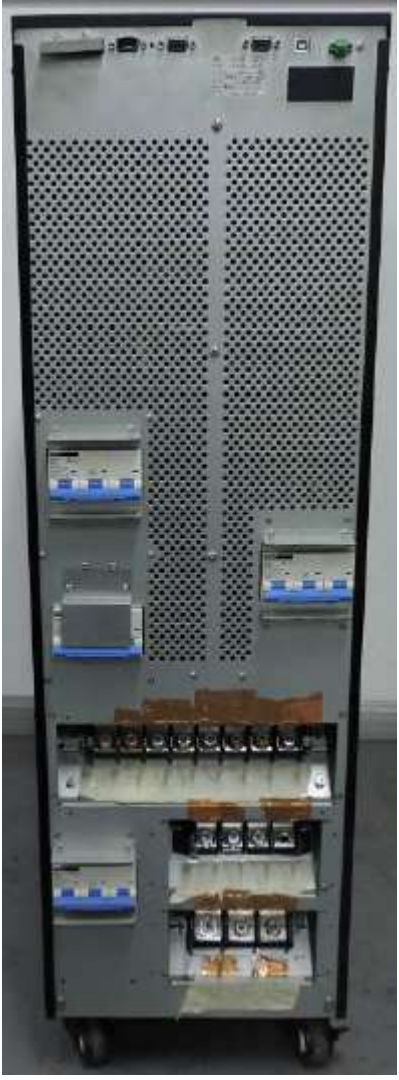

HV60KL/LV30KL Dual Input Mode

Below is the step transfer to Maintain bypass mode:

1, if the UPS work in online mode, please turn off the UPS to bypass mode.

2, Removing the cover of the Maintain bypass, then the UPS will force transfer to bypass mode and the warning 3A will alarm.

3, Close the Maintain bypass switch.

4, Turn off the Input Breaker and output breaker. If your UPS is Dual Input mode, please also turn off the bypass breaker.

5, Disconnect the Input Neutral which locked on the SPS board.

#### 9.3 HV120KL~200KLmode transfer to Maintain Bypass mode

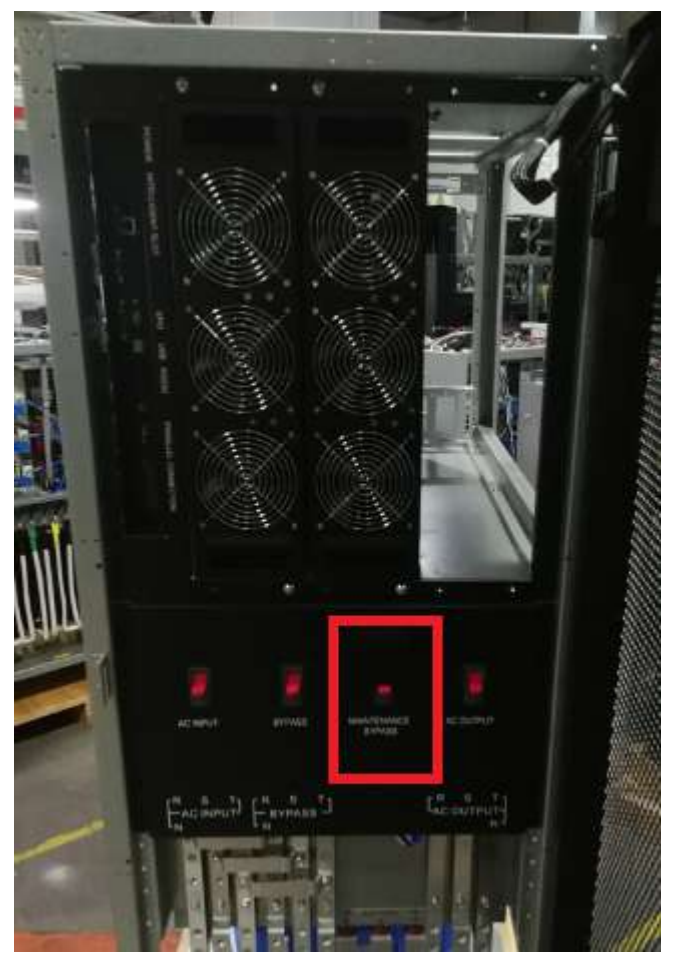

Below is the step transfer to Maintain bypass mode:

1, if the UPS work in online mode, please turn off the UPS to bypass mode.

2, Removing the cover of the Maintain bypass, then the UPS will force transfer to bypass mode and the warning 3A will alarm.

3, Close the Maintain bypass switch.

4, Turn off the Input Breaker and output breaker. If your UPS is Dual Input mode, please also turn off the bypass breaker.

## 10 How to set the parameter

#### 10.1 How to set the charger current

#### 10.1.1 PF0.9 unit with standard LCD set charger current

Power on the unit with battery, but don't start up the unit. Then send the command.

| Communication A                                                                                                    | ssistant                                                                                                    |         |
|----------------------------------------------------------------------------------------------------|----------------------------------------------------------------------------------------------------|---------|
| om nort                                                                                                    | 1556 (199220) - 2400 - 2400 - 11-1                                                                                                    |         |
| Command                                                                                                    | Checking Checking                                                                                                    |         |
| SEC Command                                                                                                    | ^p = CheckSum                                                                                                    |         |
| O GEO COMMINIANO                                                                                                    | Once Continuous interval                                                                                                    |         |
|                                                                                                    |                                                                                                    |         |
| Output window                                                                                                    |                                                                                                    |         |
|                                                                                                    |                                                                                                    |         |
|                                                                                                    |                                                                                                    |         |
|                                                                                                    |                                                                                                    |         |
|                                                                                                    |                                                                                                    |         |
|                                                                                                    |                                                                                                    |         |
|                                                                                                    |                                                                                                    |         |
|                                                                                                    |                                                                                                    |         |
|                                                                                                    |                                                                                                    |         |
|                                                                                                    |                                                                                                    |         |
|                                                                                                    |                                                                                                    |         |
|                                                                                                    |                                                                                                    |         |
|                                                                                                    |                                                                                                    |         |
| > Communication                                                                                                    | Tool                                                                                                    |         |
| Communication<br>stem Language                                                                                                    | Tool                                                                                                    | ;       |
| Communication<br>stem Language<br>Com. port.                                                                                                    | Tool<br>USB2FB71815 - 2400 - Refresh                                                                                                    | ;       |
| <ul> <li>Communication</li> <li>stem Language</li> <li>Com. port.</li> <li>Command</li> </ul>                                                                                                    | Tool<br>USB2FB71815 -> 2400 -> Refresh<br>^S009CHMC04.0 CheckSum                                                                                                    | Use CRC |
| <ul> <li>Communication</li> <li>/stem Language</li> <li>Com. port:</li> <li>Command</li> <li>SEC Command</li> </ul>                                                                                                    | Tool<br>USB2FB71815 ~ 2400 ~ Refresh<br>^S009CHMC04.0<br>^P CheckSum                                                                                                    | - CRC   |
| <ul> <li>Communication<br/>Istem Language</li> <li>Com. port.</li> <li>Command</li> <li>SEC Command</li> </ul>                                                                                                    | Tool<br>USB2FB71815 V 2400 V Refresh<br>^S009CHMC04.0<br>^P CheckSum<br>@ Once () Continuous, interval 2 \$ Send Stop                                                                                                    | Use CRC |
| <ul> <li>Communication</li> <li>stem Language</li> <li>com. port:</li> <li>Command</li> <li>SEC Command</li> </ul>                                                                                                    | Tool<br>USB2FB71815 V 2400 V Refresh<br>^S009CHMC04.0<br>^P CheckSum<br>@ Once O Continuous, interval 2 2 Send Stop                                                                                                    | Use CRC |
| <ul> <li>Communication</li> <li>'stem Language</li> <li>'om. port:         <ul> <li>Ocommand</li> <li>SEC Command</li> <li>Output *indo*</li> </ul> </li> </ul>                                                                                                    | Tool<br>USB2FB71815 V 2400 V Refresh<br>^S009CHMC04. 0<br>^P CheckSum<br>Once O Continuous, interval 2 \$ Send Stop                                                                                                    | - C     |
| Communication<br>stem Language<br>Dom. port:<br>Command<br>SEC Command<br>Output #indo#<br>[2019-03-15 11:12]<br>[2019-03-15 11:12]                                                                                                    | Tool<br>USB2FB71815 V 2400 Refresh<br>^S009CHMC04.0<br>P CheckSum<br>Once O Continuous, interval 2 Send Stop<br>S5] Send: ^S009CHMC04.0<br>S5] Liferal Rature: ^D006ACK16                                                                                                    | - CRC   |
| <ul> <li>Communication<br/>istem Language</li> <li>Com. port:</li> <li>Command</li> <li>SEC Command</li> <li>Output *indo*</li> <li>[2019-03-15 11:12:<br/>[2019-03-15 11:12]</li> </ul>                                                                                                    | Tool         USB2FB71815 v       2400 v       Refresh         ^S009CHMC04.0       CheckSum         P       CheckSum         Once       Continuous, interval       2 ÷         Send:       ^S009CHMC04.0         55]       Send:       ^S009CHMC04.0         55]       Iems:       Return:       'D006ACK192' | Use CRC |
| <ul> <li>Communication</li> <li>stem Language</li> <li>com. port.</li> <li>Command</li> <li>SEC Command</li> <li>SEC Command</li> <li>0utput #indo#</li> <li>[2019-03-15 11:12]</li> <li>[2019-03-15 11:12]</li> </ul>                                                                                                    | Tool         USB2FB71815 ~ 2400 ~ Refresh         ^S009CHMC04.0         `P       CheckSum         Once       Continuous, interval       2 ÷ Send         55] Send: ^S009CHMC04.0         55] [16ms] Return: ^D006ACK1Ø                                                                                       | Use CRC |
| <ul> <li>Communication<br/>rstem Language</li> <li>Com. port:         <ul> <li>Command</li> <li>SEC Command</li> <li>SEC Command</li> </ul> </li> <li>Output window</li> <li>[2019-03-15 11:12:<br/>[2019-03-15 11:12]</li> </ul>                                                                                                    | Tool<br>USB2FB71815 V 2400 Refresh<br>`S009CHMC04.0<br>P CheckSum<br>Once O Continuous, interval 2 Send Stop<br>55] Send: `S009CHMC04.0<br>55] [16ms] Return: `D006ACK1Ø                                                                                                    | Use CRC |
| <ul> <li>Communication<br/>stem Language</li> <li>Com. port.</li> <li>Command</li> <li>SEC Command</li> <li>Output #indo#</li> <li>[2019-03-15 11:12:<br/>[2019-03-15 11:12:</li> </ul>                                                                                                    | Tool<br>USE2FE71815 V 2400 Refresh<br>^S009CHMC04.0<br>P CheckSum<br>Once Continuous, interval 2 Send Stop<br>55] Send: ^S009CHMC04.0<br>55] [16ms] Return: ^D006ACK1¢                                                                                                    | Use CRC |
| Communication<br>(stem Language)<br>Com. port:<br>Command<br>SEC Command<br>Output window<br>[2019-03-15 11:12:<br>[2019-03-15 11:12:                                                                                                    | Tool         USB2FB71815 v       2400 v       Refresh         ^S009CHMC04.0       CheckSum         • Once O Continuous, interval 2 ÷       Send Stop         :55] Send: ^S009CHMC04.0                                                                                                    | Use CRC |
| <ul> <li>Communication<br/>(stem Language)</li> <li>Com. port:</li> <li>Command</li> <li>SEC Command</li> <li>SEC Command</li> <li>Qutput window</li> <li>[2019-03-15 11:12]</li> <li>[2019-03-15 11:12]</li> </ul>                                                                                                    | Tool<br>USB2FB71815 V 2400 Refresh<br>^S009CHMC04.0<br>P CheckSum<br>Once O Continuous, interval 2 Send Stop<br>                                                                                                    | Use CRC |
| <ul> <li>Communication</li> <li>stem Language</li> <li>Com. port</li> <li>Command</li> <li>SEC Command</li> <li>Output #indo#</li> <li>[2019-03-15 11:12]</li> <li>[2019-03-15 11:12]</li> </ul>                                                                                                    | Tool<br>USB2FB71815 2400 Refresh<br>'S009CHMC04.0<br>P CheckSum<br>Once Continuous, interval 2 Send Stop<br>55] Send: 'S009CHMC04.0<br>55] [16ms] Return: 'D006ACK1¢                                                                                                    | Use CRC |
| <ul> <li>Communication<br/>ystem Language</li> <li>Com. port.</li> <li>Command</li> <li>SEC Command</li> <li>Output #indo#</li> <li>[2019-03-15 11:12:<br/>[2019-03-15 11:12:</li> </ul>                                                                                                    | Tool<br>USE2FE71815 2400 Refresh<br>^S009CHMC04.0<br>P<br>Once O Continuous, interval 2<br>Send Stop<br>55] Send: ^S009CHMC04.0<br>55] [16ms] Return: ^D006ACK16?                                                                                                    | Use CRC |
| Communication<br>(stem Language)<br>Com. port:<br>Command<br>SEC Command<br>Output window<br>[2019-03-15 11:12:<br>[2019-03-15 11:12:<br>[2019-03-15]<br>[2019-03-15] | Tool<br>USB2FB71815 V 2400 Refresh<br>S009CHMC04.0<br>P CheckSum<br>Once O Continuous, interval 2 Send Stop<br>55] Send: S009CHMC04.0<br>55] [16ms] Return: D006ACK192                                                                                                    | Use CRC |

**Noted1**: Enter the "^S009CHMC04.0" command and click "Send". UPS will return "^D006ACK" when it accept. (The parameter settings will be saved only when UPS shuts down normally with battery connection.)

Noted2: The range of charger current is from 1A to 4A for one charger board.(The

## command is ^S009CHMC01.0 to ^S009CHMC4.0)

#### 10.1.2 PF1.0 unit with standard LCD set charger current

Power on the unit with battery, but don't start up the unit. Then send the command.

| om. port:                                               | USB2FB71815 🗸 2400 🧹 Refresh                               |          |         |  |
|---------------------------------------------------------|------------------------------------------------------------|----------|---------|--|
| Command                                                 | ^S009CHMC04. 0                                             | CheckSum | Use CRC |  |
| SEC Command                                             | ^P 🗸                                                       | CheckSum | Use CRC |  |
|                                                         | Once O Continuous, interval 2      Send                    | Stop     |         |  |
| Output window<br>[2019-03-15 11:12<br>[2019-03-15 11:12 | :55] Send: ^S009CHMC04.0<br>:55] [16ms] Return: ^D006ACK‡Ø |          |         |  |
| Output window<br>[2019-03-15 11:12<br>[2019-03-15 11:12 | :55] Send: ^S009CHMC04.0<br>:55] [16ms] Return: ^D006ACK†Ø |          |         |  |
| Output window<br>[2019-03-15 11:12<br>[2019-03-15 11:12 | :55] Send: ^S009CHMC04.0<br>:55] [16ms] Return: ^D006ACK†Ø |          |         |  |
| Output #indo#<br>[2019-03-15 11:12<br>[2019-03-15 11:12 | :55] Send: ^S009CHMCO4.0<br>:55] [16ms] Return: ^D006ACK†Ø |          |         |  |

**Noted1**: Enter the "^S009CHMC04.0" command and click "Send". UPS will return "^D006ACK" when it accept. (The parameter settings will be saved only when UPS shuts down normally with battery connection.)

**Noted2:** The range of charger current is from 1A to 12A for one charger board.(The command is ^S009CHMC01.0 to ^S009CHMC12.0)

Noted3: the newest 40K and 80K unit each charger board is 16A, so for 40K can set

to maximum 16A charger current and 80K can set to maximum 32A charger current.

#### 10.1.3 PF1.0 unit with touch panel set charger current

Power on the unit with battery, but don't start up the unit. Then send the command.

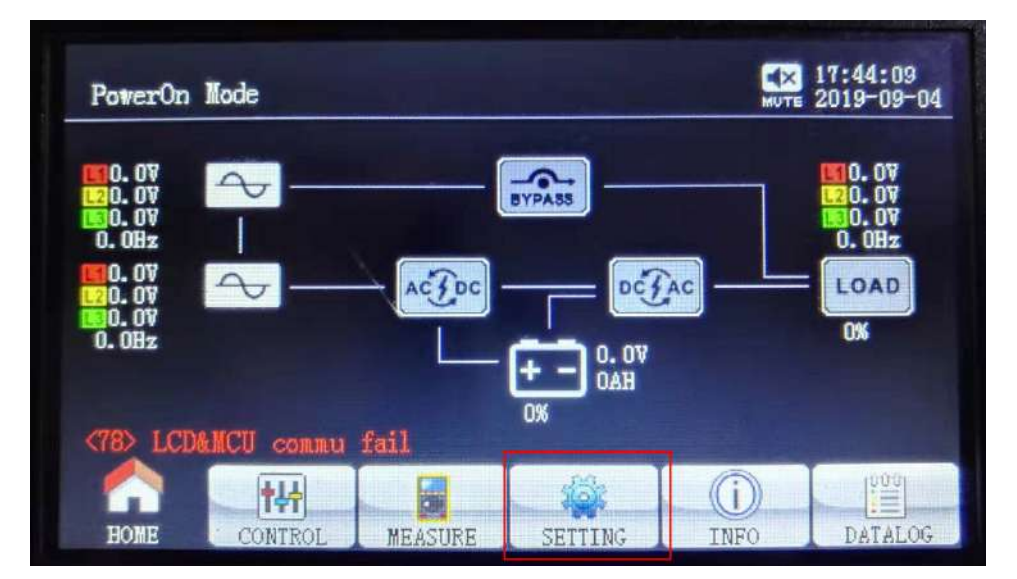

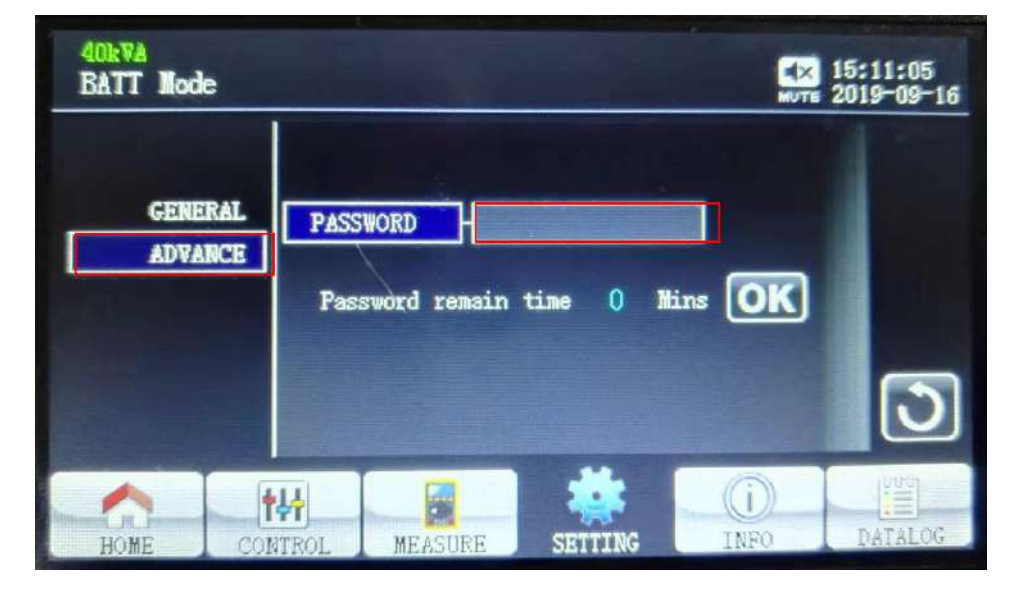

| 40kVA<br>BATT Mode |                        | 15:11:19<br>2019-09-16 |
|--------------------|------------------------|------------------------|
|                    | 0729                   |                        |
| GENERAL            | 1234567890             |                        |
|                    | qwertyuiop             |                        |
|                    | J z x c v b n m ◀      | 0                      |
|                    | CapsLock - = • • · · · | Cup I                  |
|                    | MEASURE SETTING INFO   | DATALOG                |

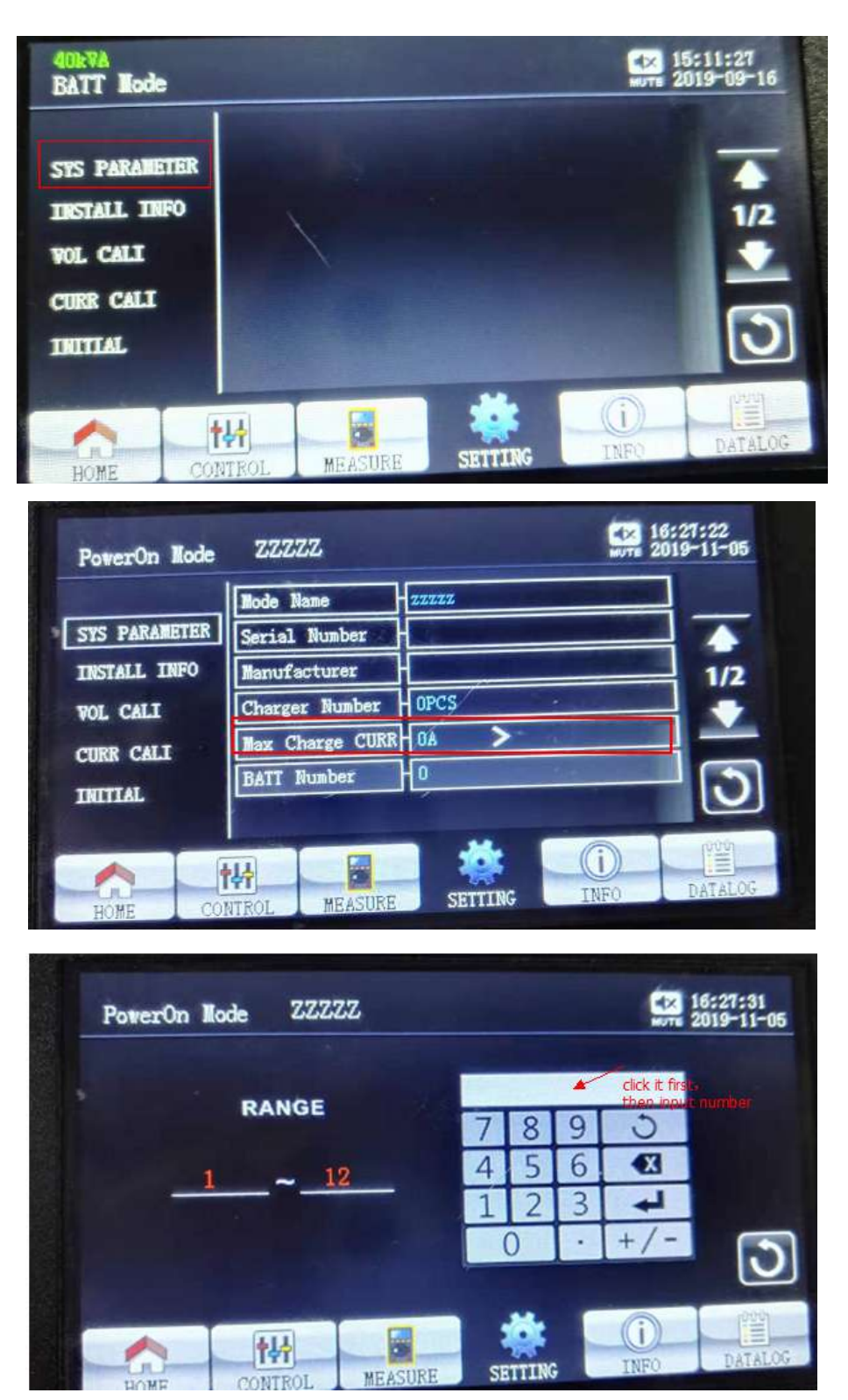

This parameter setting is will be saved only when UPS shuts down normally with battery connection.

#### **10.2 Dynamic Password Description**

## Dynamic Password to secure UPS setting changed from non-authorized personnel

With several simple steps on our password tool, UPS can be protected by dynamic password function. A random one-time password is given on daily basis to secure UPS from non-authorized set-up.

1. Use our password tool on assigned computer and make registration with customer code to get a "hash code"

| 2. Sending "hash code" to us, a registration key will |
|-------------------------------------------------------|
| be given to complete the registration.                |
|                                                       |

| 🛃 Dynamic Pass          | word              | Register      | ×                    |
|-------------------------|-------------------|---------------|----------------------|
| System<br>Register      | )                 | Hash Code:    | 1CILLD[Y_a2::<@1=DSD |
| Date:<br>Customer code: | 2020年2月14日 🔤 🕶    | Register Key: | i7jiwjaaejc82jogfqoa |
| Password:               | Generate Password |               | Verify               |
|                         |                   |               |                      |

With several steps of simple procedure, UPS can be protected by dynamic password function. A random onetime password is given on daily basis to secure UPS from non-authorized set-up.

3. Turn on the password tool in the assigned computer, you will get an one-time random password in each day you want to change UPS settings.

| 4. On UPS, click SETTING page >> ADVANCE, ent | er |
|-----------------------------------------------|----|
| dynamic password to do UPS setting changes.   |    |

| PowerOn Mode | 1     |     |     |   |         |       | 4:53:50<br>019-12-03 |
|--------------|-------|-----|-----|---|---------|-------|----------------------|
| GENERAL      | PASS  | 45  | 189 | 4 | -       | h     |                      |
| ADVANCE      |       | 7   | 8   | 9 | 3       |       |                      |
|              | Pass  | 4   | 5   | 6 |         | rs OK |                      |
|              |       | 1   | 2   | 3 | 4       |       |                      |
|              |       | (   | )   |   | +/-     |       | 0                    |
|              | 144   |     |     |   | *       | i     | [000]                |
| HOME CO      | NTROL | MEA | URE |   | SETTING | INFO  | DATALO               |

| 📲 Dynamic Pa:  | ssword            |
|----------------|-------------------|
| Date:          | 2019年12月 3日 💽 🗸   |
| Customer code: | 0000000           |
|                | Generate Password |
| Password       | 451894            |

## $11\,$ How to Start Up UPS Safely After Repairing or Replacing Main Board

When the PCBA board is reinstalled after repairing or replacing a new one, it is more secure for UPS that input source, no matter DC source or AC source, has some protection function such as current limitation or power limitation in case the board is damaged again if it still has some potential defects. Here, to lower this risk, we suggested you use our DC source, which has power limitation function, to simulate DC source to start UPS, if everything is fine and almost same with the following specific data, then the board repaired or replaced is fine, otherwise, please recheck it according to some suggestion we provide as below.

#### 11.1 What is the DC Source?

The Smartbitt SBOL series Unit DC Source is made up by two chargers, you can use it as Smartbitt 33 Battery external charger, and it also can use as DC Source to self-test the Smartbitt 33 Unit.

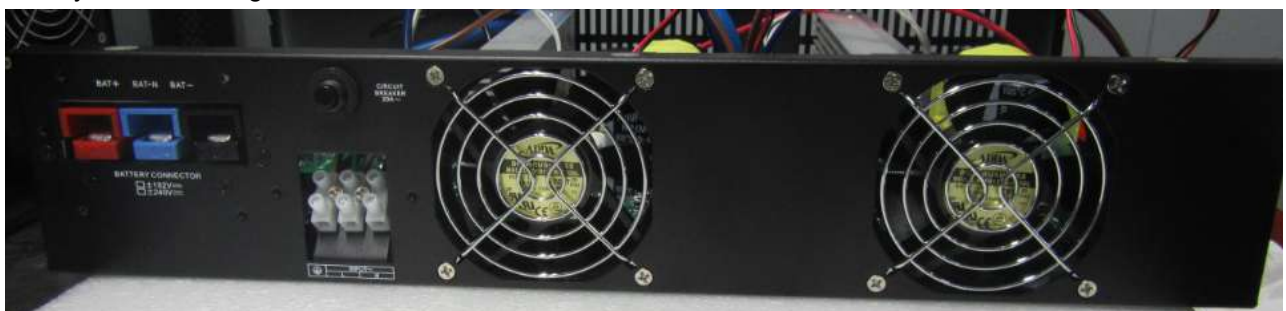

Picture 1: the charger input and out terminal picture

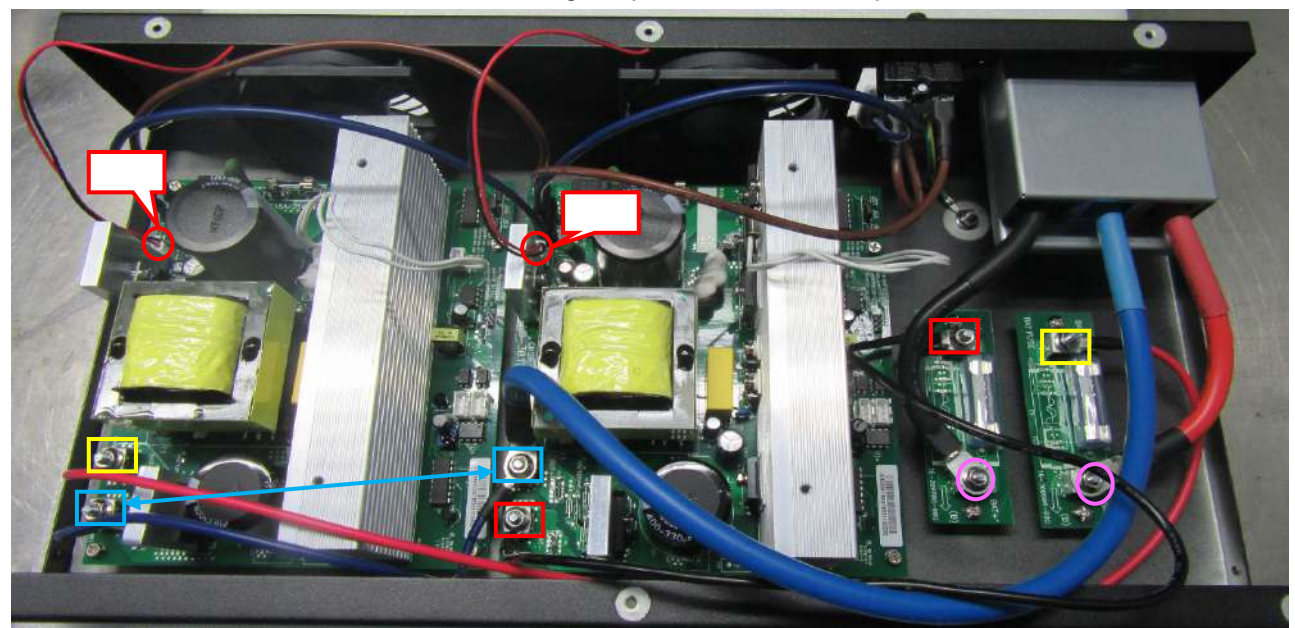

Picture 2: the charger inner picture

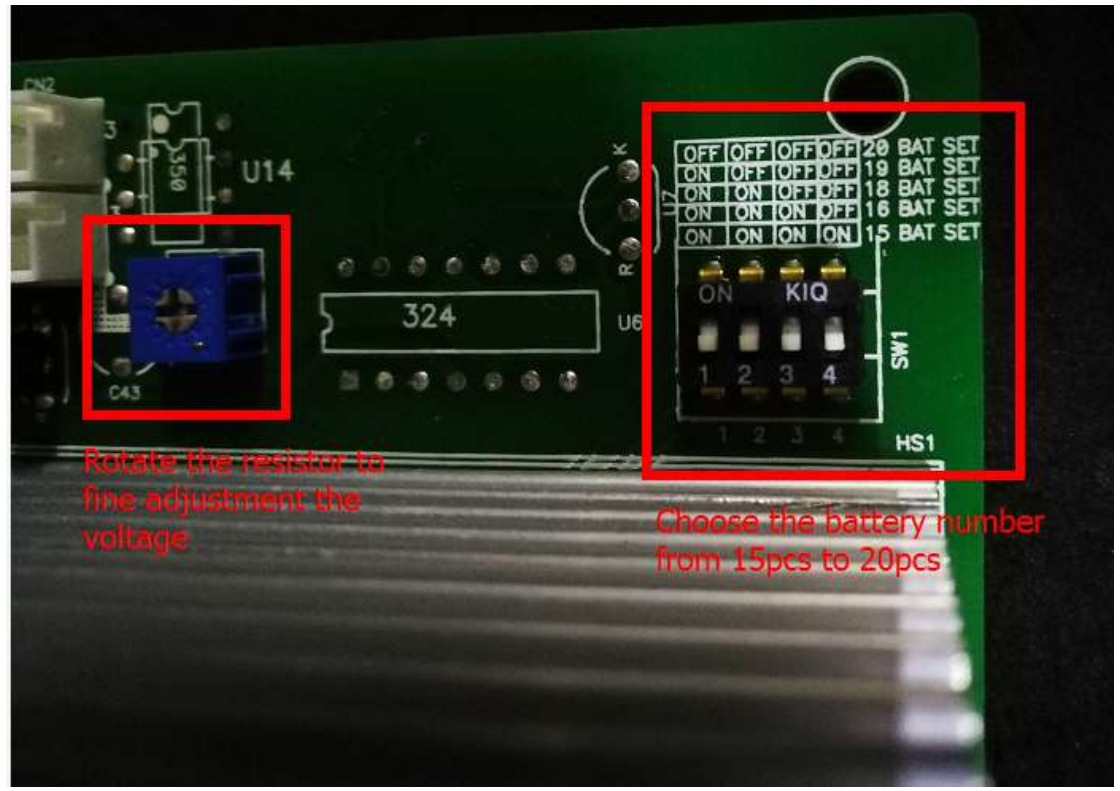

Picture3: the charger output voltage adjustment picture

## 11.2 How to set the UPS's parameter before self-test the Smartbitt SBOL Unit?

a, if your unit's battery number is  $\pm 16pcs(16+16 \text{ for HV unit})$ , you also need to set the DC Source battery number to  $\pm 16pcs(16+16)$ . If your battery number is  $\pm 20pcs$ , you also need to set the DC Source battery number to  $\pm 20pcs$ .

b, if your unit's battery number is  $\pm 8pcs(8+8 \text{ for LV unit})$ , you need to send the command(\$010SOUTTYPE0) to set the unit from LV to HV, then the battery number will change to  $\pm 16pcs(16+16 \text{ as HV unit})$ . after you self-test unit ok, please send the command(\$010SOUTTYPE1) to set the unit from HV to LV. Then your unit's battery number will change to  $\pm 8pcs(8+8 \text{ for LV unit})$ 

c, if your unit's battery number is  $\pm 10\text{pcs}(10+10 \text{ for LV unit})$ , you need to send the command( $^S010SOUTTYPE0$ ) to set the unit from LV to HV, then the battery number will change to  $\pm 20\text{pcs}(20+20 \text{ as HV unit})$ . after you self-test unit ok, please send the command( $^S010SOUTTYPE1$ ) to set the unit from HV to LV. Then your unit's battery number will change to  $\pm 10\text{pcs}(10+10 \text{ for LV unit})$ 

d, Battery pcs setting(default valure:16+16)

When you receive a new communication board as a spare board, or you want to change the battery Pcs, please send command :

^S007SETBAT and ^S010SBATPCS16 for "+192V / -192V" battery pack

^S007SETBAT and ^S010SBATPCS18 for "+216V / -216V" battery pack

^S007SETBAT and ^S010SBATPCS19 for "+228V / -228V" battery pack

^S007SETBAT and ^S010SBATPCS20 for "+240V / -240V" battery pack

If your UPS is one of LV 15K-40K module, please set the <u>Out-type setting</u> following the step2-

(2) firstly, then please send command:

^S007SETBAT and ^S010SBATPCS16 for "+96V / -96V" battery pack
 ^S007SETBAT and ^S010SBATPCS18 for "+108V / -108V" battery pack
 ^S007SETBAT and ^S010SBATPCS20 for "+120V / -120V" battery pack
 This command will be effective and you should turn off UPS with battery connected to save the change.

**Note:** If the original battery pack is "+240V/-240V" (Or"+120V/-120V"), and you want to change to "+192V/-192V" (Or"+96V / -96V"), it is strongly recommended that set the battery pcs to "16" and save this change firstly, then change the battery pack to "+192/-192" secondly. **Because we set the rule that when UPS occurs warning code "01", it's not able to save the change**. So if you change the battery pack firstly, UPS maybe occur warning code "01", it will not able to save the change and it will be dangerous for that charging voltage does not match the actual battery Pcs.

e, For example, we use the USB cable to send the battery pcs setting command. Open the communication Tool and you will see the following interface

| om port:      | • 2400 • Refresh            |             |          |         |
|---------------|-----------------------------|-------------|----------|---------|
| Command       |                             | ( ci        | neeleSun | Use CRC |
| SEC Command   | *P                          | ( ci        | ue.ckSun | Use CRC |
|               | 🧿 Once 🕐 Continuous, interv | al 2 + Send | Stop     |         |
|               |                             |             |          |         |
| Jutput window |                             |             |          |         |
|               |                             |             |          |         |
|               |                             |             |          |         |
|               |                             |             |          |         |
|               |                             |             |          |         |
|               |                             |             |          |         |
|               |                             |             |          |         |
|               |                             |             |          |         |
|               |                             |             |          |         |

Click the "Refresh", you will see "USB..." and "2400" at the appropriate location.

| om. port      | USBC4B9330 - 2400 - Refresh - Click     |         |
|---------------|-----------------------------------------|---------|
| Command       | CheckSum                                | Use CRC |
| SEC Command   | ^*P → CheckSum                          | Use CRC |
|               | Once O Continuous, interval 2 Send Stop |         |
|               |                                         |         |
| utput window  |                                         |         |
| Jutput window |                                         |         |
| Jutput window |                                         |         |
| )utput window |                                         |         |
| Jutput window |                                         |         |

Enter the "^S007SETBAT" command and click "Send". When it return "D006ACK...", this setting is successful. Enter"^S010SBATPCS16" and click "Send" to set the battery pcs. When it return "D006ACK...", this setting is successful. Or enter the "^S007SETBAT" command and "^S010SBATPCS20".

Noted1: if the UPS return "D006NAK....", it is means your setting is not successful. Noted2: if you have set the parameter successful, you also need to turn off the input mains and let UPS into standby mode with battery until UPS Shutdown automatic, don't turn off the battery before the UPS Shutdown, because the UPS is saving your new parameter to the system.

| stem Language                                                                                                    |                                                                                                    |                      |
|----------------------------------------------------------------------------------------------------|----------------------------------------------------------------------------------------------------|----------------------|
| om. port.                                                                                                    | USB1765AE6E - 2400 - Refresh                                                                                                    |                      |
| Command                                                                                                    | ^S010SBATPCS16                                                                                                    | CheckSum 📃 🔲 Use CRC |
| SEC Command                                                                                                    | *P                                                                                                    | CheckSum Use CRC     |
|                                                                                                    | Once      Continuous interval                                                                                                    | Sand Ston            |
|                                                                                                    |                                                                                                    |                      |
| Output window                                                                                                    |                                                                                                    |                      |
| [2017-08-02 14:49                                                                                                    | :50] Send: "S007SETBAT                                                                                                    |                      |
|                                                                                                    |                                                                                                    |                      |
| [2017-08-02 14:49                                                                                                    | 1:50] [33ms] Return: D006ACK 🕼                                                                                                    |                      |
| [2017-08-02 14:49<br>[2017-08-02 14:50                                                                                                    | 0:50][33ms] Return: "D006ACKT\$C<br>0:15] Send: "S010SBATPCS20                                                                                                    |                      |
| [2017-08-02 14:49<br>[2017-08-02 14:50<br>[2017-08-02 14:50                                                                                     | 1:50] [33ms] Return: "D006ACKT#C<br>1:15] Send: "S010SBAIPCS20<br>1:15] [56ms] Return: "D006ACKT#C                                                                                                    |                      |
| [2017-08-02 14:49<br>[2017-08-02 14:50<br>[2017-08-02 14:50<br>[2017-08-02 14:50                                                                | 1:50] [33ms] Return: "D006ACK¶&<br>1:51] Send: "S010SBAIPCS20<br>1:51] [56ms] Return: "D006ACK¶&<br>1:23] Send: S00/SEIBAI                                                                                                    |                      |
| [2017-08-02 14:49<br>[2017-08-02 14:50<br>[2017-08-02 14:50<br>[2017-08-02 14:50<br>[2017-08-02 14:50<br>[2017-08-02 14:50                      | <pre>(:50] [33ms] Return: D006ACK↑Ø<br/>(:15] Send: S010SBAIPCS20<br/>(:15] [56ms] Return: D006ACK↑Ø<br/>(:23] Send: S00/SEIBAI<br/>(:23] [40ms] Return: D006ACK↑Ø</pre>                                                                                         |                      |
| [2017-08-02 14:49<br>[2017-08-02 14:50<br>[2017-08-02 14:50<br>[2017-08-02 14:50<br>[2017-08-02 14:50<br>[2017-08-02 14:50<br>[2017-08-02 14:50 | <pre>0:50] [33ms] Return: D006ACK↑€<br/>0:15] Send: \$S010SBAIPCS20<br/>0:15] [56ms] Return: D006ACK↑€<br/>0:23] Send: S007SE1BAI<br/>0:23] [40ms] Return: D006ACK↑€<br/>0:43] Send: \$S010SBAIPCS16<br/>0:150 [ 2 D = 0 = 0 = 0 = 0 = 0 = 0 = 0 = 0 = 0 =</pre> |                      |

11.3 Start 10K/15K/20K(L) /30K(L)/40K(L)/60K(L)/80K(L) unit safely with standard LCD Before starting any operation, please disconnect battery input, no matter for standard or long run model due to its potential electricity risk.

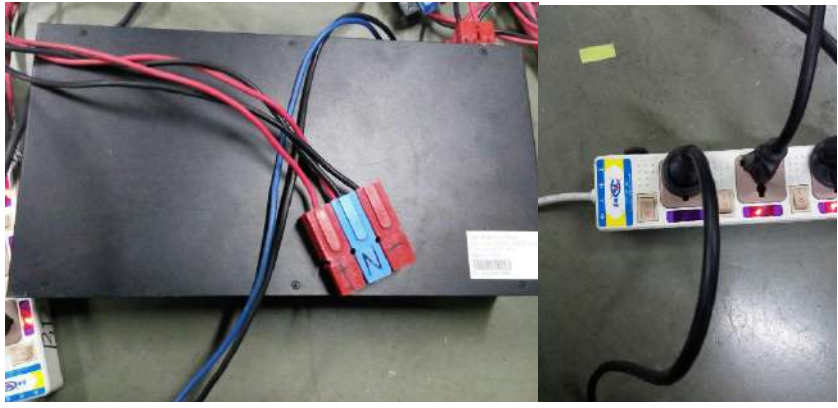

Figure 8.3.1

Figure 8.3.2

Step1: Connect the DC Source output to the battery connect(figure 8.3.3), Start the DC Source (figure 8.3.2)

**Step2:** Press "ON" Button to start the UPS, then the UPS will enter into the standby mode (figure8.3.4).

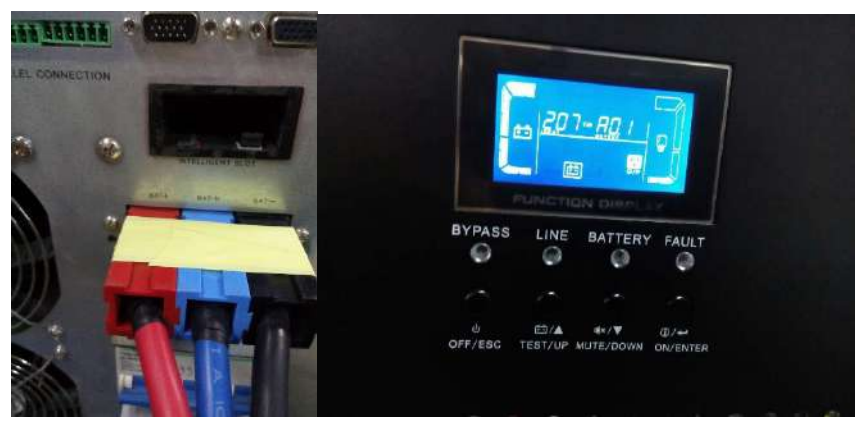

**Figure 8.3.3** 

#### Figure 8.3.4

**Step3:** Press the "UP" Button and the "DOWN" Button at the same time, and you will enter into a set interface. Press the "UP" Button or "DOWN" Button until you can see the interface likes figure8.3.5. Press the "ON" button and set the self-checking program form disable status to enable status likes figure8.3.6. then, Press the "UP" Button and the "DOWN" Button at the same time, you will exit to the set interface and enter into the self-checking program interface. And the UPS will start to self-checking until shutdown.

**Note1:**The first time you set the self-checking program to enable status, and the UPS will shutdown immediately and don't enter into the self-checking interface, because the current beyond the scope of DC source. Don't worry, this is a protection measures for our DC Source. Please repeat the step2 and step3 again. Good luck for you!

**Note2**: If the self-checking program stop in a interface long time, please record the selfchecking step and disconnect the DC Source, then release the BUS cap energy with a high power resistance. Please repair the PCBA again and check the wire connection, until find the question.

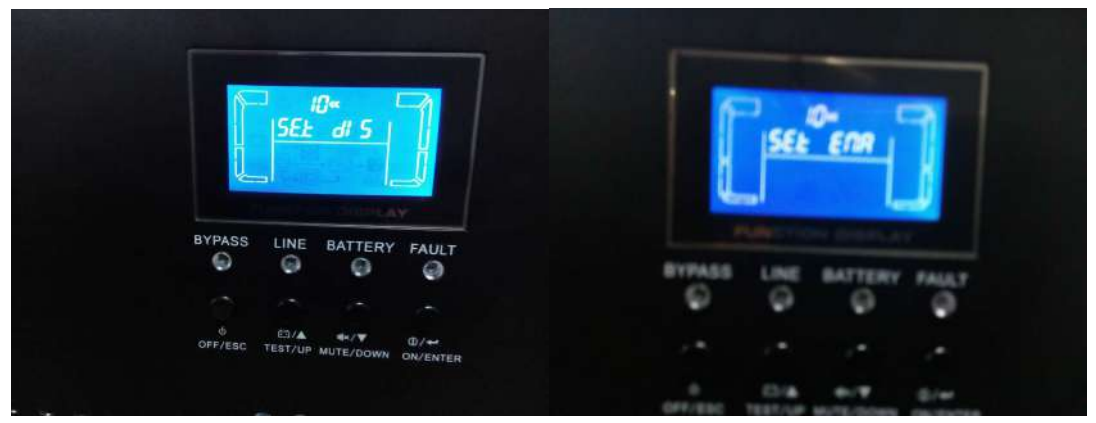

Figure 8.3.5

**Figure 8.3.6** 

**Step4:** Press the "ON" Button and the UPS enter into the standby mode, then press the "ON" Button 1s again and the UPS will enter into the Battery mode. Good, please press the "OFF" Button until the UPS shutdown and disconnect the DC Source.

## 10.4 Start 10K/15K/20K(L) /30K(L)/40K(L)/60K(L)/80K(L) unit safely with Touch panel screen

Before starting any operation, please disconnect battery input, no matter for standard or long run model due to its potential electricity risk.

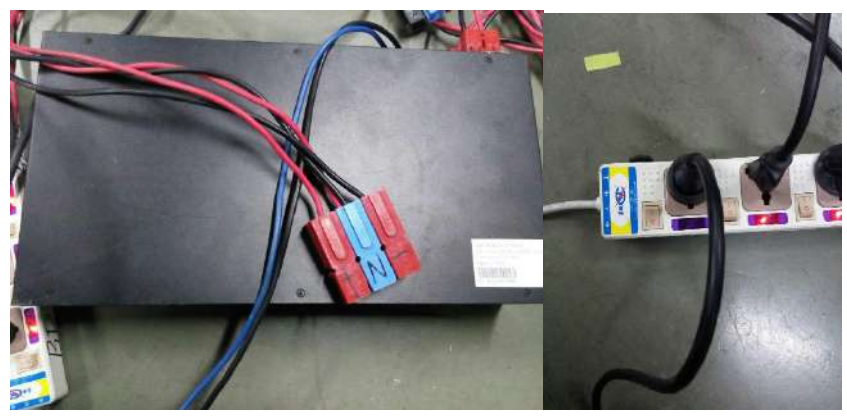

Figure 8.3.7

Figure 8.3.8

Refer above the standard LCD self-test step, for touch panel UPS self-test, it is need to press the "POWER ON" button to start up the SPS, then you can refer below picture to do the self-test step.

Setting→advance→password "0729"→UPS self-test→Start

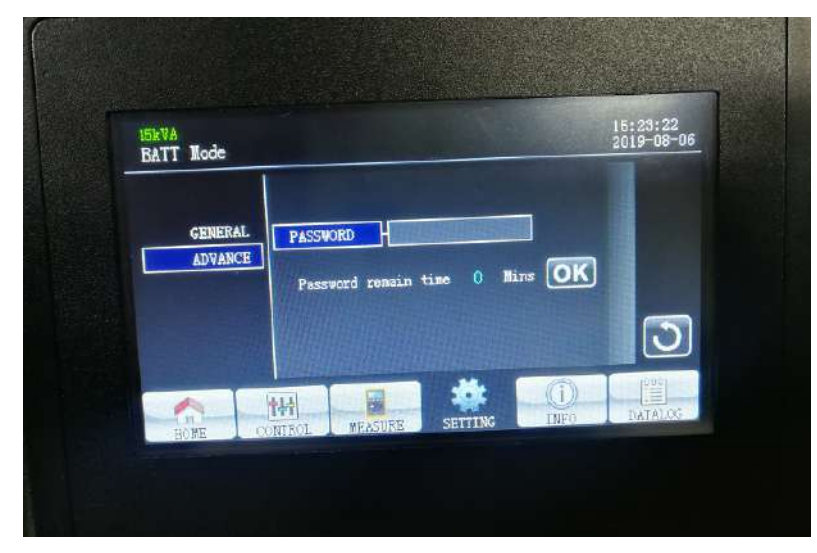

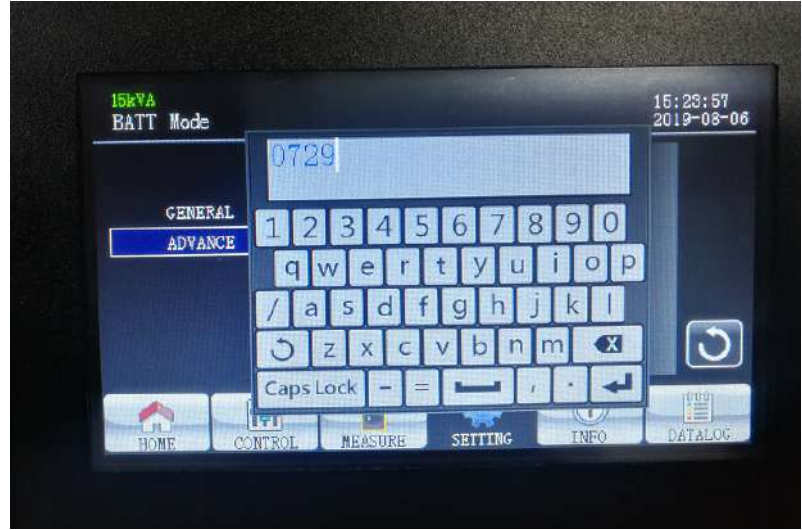

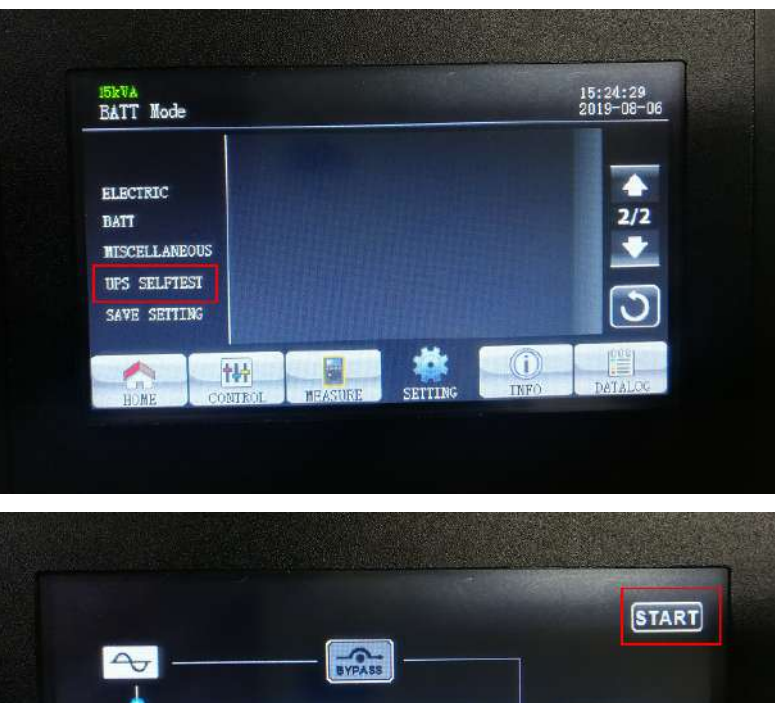

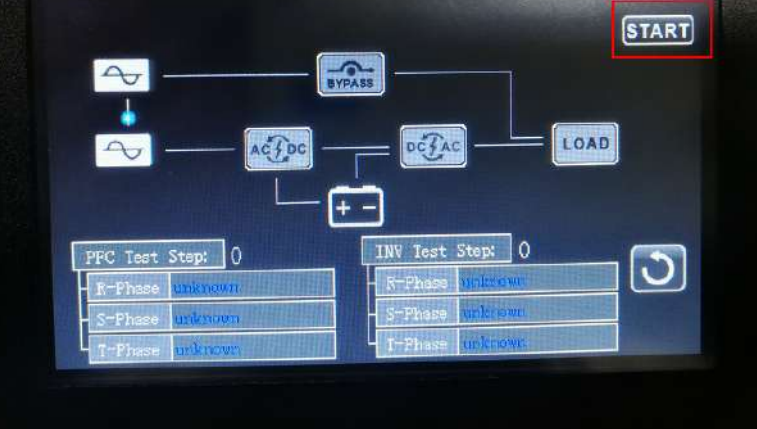

## 11.5 Process of self-checking program

| PFC 1  | Check the Battery voltage detect circuit                      |
|--------|---------------------------------------------------------------|
| PFC 2  | Check the BUS voltage detect circuit                          |
| PFC 3  | Check the PFC IGBT Drive circuit                              |
| PFC 4  | Check the Battery SCR circuit                                 |
| PFC 5  | Check the Line SCR circuit                                    |
| PFC 6  | Check the BUS voltage detect circuit again                    |
| PFC 7  | Check the Line input relay                                    |
| PFC 8  | Check the Bypass SCR circuit                                  |
| PFC 9  | Check the Line Voltage detect circuit                         |
| PFC 10 | Check the PFC Current detect circuit                          |
| PFC 11 | Check the BUS voltage and Battery Voltage again               |
| INV 1  | Check the INV Voltage detect circuit                          |
| INV 2  | Check the INV Current detevt circuit                          |
| INV 3  | Check the Output Voltage detect circuit                       |
| INV 4  | Check the Bypass Voltage detect circuit                       |
| INV 5  | Check the Bypass SCR circuit again                            |
| INV 6  | Check the Line backfeed relay circuit                         |
| INV 7  | Stop the self-checking or enter into next phase self-checking |

## 12. Appendix

## 12.1 Basic communication command

In this section, we will show you some basic communication commands that will help you debug or regulate the UPS system.

#### 12.1.1 ^P005Q3GS<0x0d>

^P005Q3GS<0x0d> means to request general status parameters of the system. The command format is:

Computer: ^P005Q3GS<0x0d>

UPS:

^D113AA,BBB.B,CCC.C,DDD.D,EE.E,FFF.F,GGG.G,HHH.H,II.I,JJJ.J,KKK.K,LLL.L,MMM.M,NNN.N,OO O.O,PPP.P,QQQ.Q,RRR.R,SSS,b9b8b7b6b5b4b3b2b1b0a0<CRC H><CRC L><0x0d>

| Data  | Description         | Notes                                                |
|-------|---------------------|------------------------------------------------------|
| AA    | UPSJWgrkWmggde mode |                                                      |
| BBB.B | Line Voltage R      | B is an Integer number 0 to 9. The units is V.       |
| CCC.C | Line Voltage S      | C is an Integer number 0 to 9. The units is V.       |
| DDD.D | Line Voltage T      | D is an Integer number 0 to 9. The units is V.       |
| EE.E  | Line frequency      | E is an Integer number 0 to 9. The units is Hz.      |
| FFF.F | Output Voltage R    | F is an Integer number 0 to 9. The units is V.       |
| GGG.G | Output Voltage S    | G is an Integer number 0 to 9. The units is V.       |
| HHH.H | Output Voltage T    | H is an Integer number 0 to 9. The units is V.       |
| 11.1  | Output Frequency    | l is an Integer number 0 to 9. The units is Hz.      |
| JJJ.J | Output Current R    | J is an Integer number from 0 to 9. The units is A.  |
| KKK.K | Output Current S    | K is an Integer number from 0 to 9. The units is A.  |
| LLL.L | Output Current T    | L is an Integer number from 0 to 9. The units is A.  |
|       |                     | M is Maximum of W% or VA%.                           |
| MMM.M | Load Percent R      | VA% is a percent of power.                           |
|       |                     | W% is a percent of maximum active power.             |
|       |                     | N is Maximum of W% or VA%.                           |
| NNN.N | Load Percent S      | VA% is a percent of power.                           |
|       |                     | W% is a percent of maximum active power.             |
|       |                     | T is Maximum of W% or VA%.                           |
| 000.0 | Load Percent T      | VA% is a percent of power.                           |
|       |                     | W% is a percent of maximum active power.             |
|       |                     | P is Maximum of W% or VA%.                           |
| PPP.P | Total Load Percent  | VA% is a percent of power.                           |
|       |                     | W% is a percent of maximum active power.             |
| QQQ.Q | Battery voltage P   | Q is an Integer number 0 to 9. The units is V.       |
| RRR.R | Battery voltage N   | R is an Integer number 0 to 9. The units is V.       |
| SSS   | Max temperature     | S is an integer ranging from 0 to 9. The units is °C |
| b9b8  | Ups type (          |                                                      |
| b7    | Utility Fail        |                                                      |
| b6    | Battery Low         |                                                      |

| b5 | Bypass mode               |  |
|----|---------------------------|--|
| b4 | UPS Failed                |  |
| b3 | EPO active                |  |
| b2 | Test in Progress          |  |
| b1 | Shutdown Active           |  |
| b0 | mute status (bat silence) |  |
| a0 | battery test ok           |  |

#### 12.1.2 ^C010BUSPV+NNN<0x0d>

This command is to adjust the positive BUS voltage, the format is:

Computer: ^C010BUSPV+NNN<0x0d>

UPS: (ACK or (NAK\*

\*: If UPS accepts this command, responds ACK. Otherwise, responds NAK

Voltage adjustment step: <nnn>. n=000, 011....., 999.

For example:

Computer: ^C010BUSPV -001 <0x0d> UPS: (ACK

Meanings: Positive BUS voltage will decrease about 0.1%.

#### 12. 1.3 ^C010BUSNV+NNN<0x0d>

This command is to adjust the negative BUS voltage, the format is:

Computer: ^C010BUSNV+NNN<0x0d>

UPS: (ACK or (NAK\*

\*: If UPS accepts this command, responds ACK. Otherwise, responds NAK

Voltage adjustment step: <nnn>. n=000, 001....., 999.

For example:

Computer: ^C010BUSNV+001 <0x0d>

UPS: (ACK

Meanings: Negative BUS voltage will increase about 0.1%.

#### 12. 1.4 ^C010BATPV+NNN<0x0d>

This command is to adjust the positive battery voltage sampling value. You can adjust the parameter to the sampling voltage displayed on LCD and the real battery voltage. The format is:

Computer: ^C010BATPV+007<0x0d>

UPS: (ACK or (NAK\*

\*: If UPS accepts this command, responds ACK. Otherwise, responds NAK

Voltage adjustment step: <nnn>. n=000, 001....., 999.

For example:

Computer: ^C010BATPV-001<0x0d>

```
UPS: (ACK
```

Meanings: Battery sampling voltage will decrease about 0.1%.

#### 12. 1.5 ^C010BATNV+NNN<0x0d>

This command is to adjust the negative battery voltage sampling value. You can adjust the parameter to the sampling voltage displayed on LCD and the real battery voltage. The format is:

Computer: ^C010BATNV+NNN<0x0d>

UPS: (ACK or (NAK\*

\*: If UPS accepts this command, responds ACK. Otherwise, responds NAK

Voltage adjustment step: <nnn>. n=000, 001....., 999.

For example:

Computer: ^C010BATNV-001<0x0d>

UPS: (ACK

Meanings: Battery sampling voltage will decrease about 0.1%.

#### 12.1.6 ^P004QWS<0x0d>

^P004QWS<0x0d> means to request the current warning of the UPS. The command format is:

#### Computer: ^P004QWS<0x0d>

UPS: (a0a1.....a62a63<cr>

a0,...,a63 is the warning status. If the warning is happened, the relevant bit will set 1, else the relevant bit will set 0.

| Bit     | Warning                                          |
|---------|--------------------------------------------------|
| a0      | Battery disconnected                             |
| a1      | Input Neutral loss                               |
| a2      | Reserved                                         |
| a3      | Input phase abnormal                             |
| a4      | Reserved                                         |
| а5      | Reserved                                         |
| a6      | Battery over charge                              |
| а7      | Low battery                                      |
| a8      | Overload                                         |
| a9      | Fan failure                                      |
| a10     | EPO active                                       |
| a11     | Reserved                                         |
| a12     | Over temperature                                 |
| a13     | Charger failure                                  |
| a14     | Reserved                                         |
| a15     | L1 IP fuse broken                                |
| a16-a49 | Reserved                                         |
| a50     | Locked in bypass after overload 3 times in 30min |
| a51     | Converter current unbalance                      |
| a52     | Battery fuse broken                              |
| a53     | Inverter inter-current unbalance                 |
| a54-a56 | Reserved                                         |
| a57     | Cover of maintain switch is open                 |

Example:

Computer: ^P004QWS<0x0d>

Meanings: The battery of UPS disconnected.